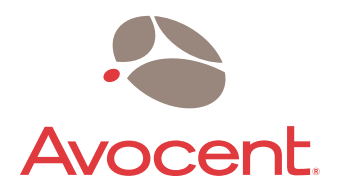

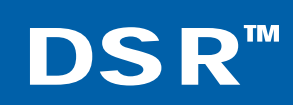

# Installer/User Guide

For models: DSR800 DSR1010 DSR2010 DSR4010

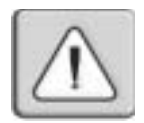

#### INSTRUCTIONS

This symbol is intended to alert the user to the presence of important operating and maintenance (servicing) instructions in the literature accompanying the appliance.

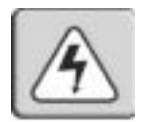

#### DANGEROUS VOLTAGE

This symbol is intended to alert the user to the presence of uninsulated dangerous voltage within the product's enclosure that may be of sufficient magnitude to constitute a risk of electric shock to persons.

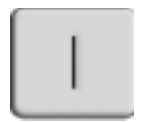

#### POWER ON

This symbol indicates the principal on/off switch is in the on position.

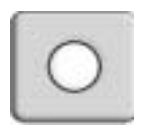

#### POWER OFF

This symbol indicates the principal on/off switch is in the off position.

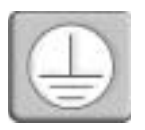

#### PROTECTIVE GROUNDING TERMINAL

This symbol indicates a terminal which must be connected to earth ground prior to making any other connections to the equipment.

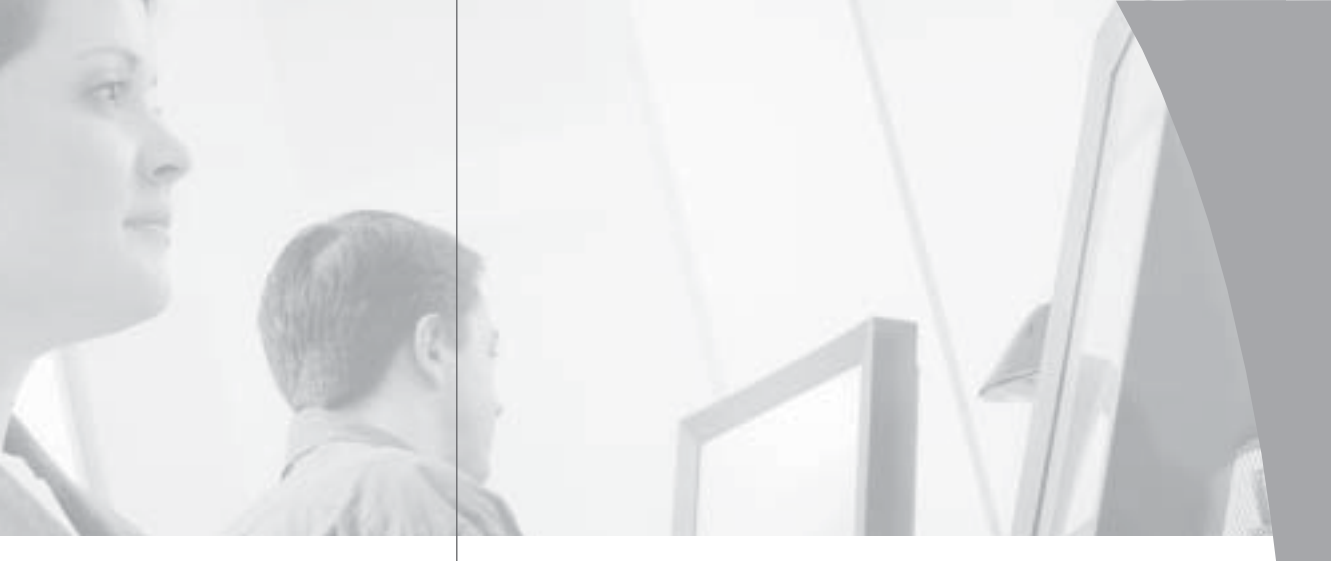

# **DSR**<sup>™</sup> Installer/User Guide

•

Avocent, the Avocent logo, The Power of Being There, DSR, OutLook, AutoView, DSView and OSCAR are trademarks or registered trademarks of Avocent Corporation or its affiliates. All other marks are the property of their respective owners.

© 2003 Avocent Corporation. All rights reserved.

#### **USA** Notification

Warning: Changes or modifications to this unit not expressly approved by the party responsible for compliance could void the user's authority to operate the equipment.

Note: This equipment has been tested and found to comply with the limits for a Class A digital device, pursuant to Part 15 of the FCC Rules. These limits are designed to provide reasonable protection against harmful interference when the equipment is operated in a commercial environment. This equipment generates, uses and can radiate radio frequency energy and, if not installed and used in accordance with the instruction manual, may cause harmful interference to radio communications. Operation of this equipment in a residential area is likely to cause harmful interference in which case the user will be required to correct the interference at his own expense.

#### Canadian Notification

This digital apparatus does not exceed the Class A limits for radio noise emissions from digital apparatus set out in the Radio Interference Regulations of the Canadian Department of Communications.

Le présent appareil numérique n'émet pas de bruits radioélectriques dépassant les limites applicables aux appareils numériques de la classe A prescrites dans le Règlement sur le brouillage radioélectrique édicté par le Ministère des Communications du Canada.

#### Japanese Approvals

この装置は、情報処理装置等電波障害自主規制協議会(VCCI)の基準 に基づくクラスA情報技術装置です。この装置を家庭環境で使用すると電波 妨害を引き起こすことがあります。この場合には使用者が適切な対策を課ず るよう要求されることがあります。

#### Taiwanese BSMI Certification

警告使用者: 這是甲類的資訊產品,在居住的環境中使用時,可能會造成射 頻干擾,在這種情況下,使用者會被要求採取某些適當的對策

#### **Korean Certification**

Director General of Radio Research Laboratory, Ministry of Information and Communication, Republic of Korea Certificate of Information and Communication Equipment E-E011-02-2836 (A) and E-E011-03-2392 (A)

#### Agency Approvals

EN55022 Class A, EN55024, EN6200-3-2, EN6100-3-3, FCC15 Class A, VCCI Class A, IEC950, EN60950, UL 1950 third edition, CSA C22.2 No. 950

# • Table of Contents

| Chapter 1: Product Overview                   |
|-----------------------------------------------|
| Features and Benefits                         |
| Safety Precautions                            |
| Chapter 2: Installation                       |
| Getting Started11                             |
| Installing the DSR Appliance13                |
| Chapter 3: Local Port Operation               |
| Controlling Your System at the Local Port23   |
| Viewing and Selecting Ports and Servers       |
| Navigating OSCAR25                            |
| Configuring OSCAR27                           |
| Assigning Device Types                        |
| Changing the Display Behavior                 |
| Controlling the Status Flag                   |
| Broadcasting to Servers                       |
| Using Scan Mode                               |
| Setting Console Security                      |
| Setting the Keyboard Country Code             |
| Managing Server Tasks Using OSCAR             |
| Viewing and Disconnecting User Connections 44 |
| Resetting Your PS/2 Keyboard and Mouse 45     |
| Displaying Version Information                |
| Chapter 4: Terminal Operations                |
| Accessing the Terminal Applications Menu51    |
| Appendices                                    |
| Appendix A: FLASH Upgrades57                  |
| Appendix B: Using DSRIQ-SRL Modules61         |
| Appendix C: UTP Cabling                       |
| Appendix D: Technical Specifications          |
| Appendix E: Sun Advanced Key Emulation 70     |
| Appendix F: Technical Support                 |

# **Product Overview**

# • Contents

| Features and Benefits |      | • |  | • |  | • | • | • | • | • | • |  | • | • | . : | 3 |
|-----------------------|------|---|--|---|--|---|---|---|---|---|---|--|---|---|-----|---|
| Safety Precautions    | <br> |   |  |   |  |   |   |   |   |   |   |  |   |   | . 6 | 6 |

# **Chapter 1: Product Overview**

## **Features and Benefits**

Avocent's DSR<sup>™</sup> appliances combine analog and digital technology to provide flexible, centralized control of data center servers. This solution provides enterprise customers with a significant reduction of cable volume, secure remote access and flexible server management from anywhere at anytime.

The DSR appliance consists of a rack mountable keyboard, video and mouse (KVM) switch configurable for analog (local) or digital (remote) connectivity. Each DSR model has Avocent Rack Interface (ARI) ports for connecting servers and serial devices via DSRIQ modules. Video resolution of 1280 x 1024 is supported for remote users of the DSR system. Enhanced video quality of up to 1600 x 1280 is available for the local user via the keyboard, video and mouse ports.

The DSR works over standard LAN connections. Users can access servers (or serial devices) across a 100BaseT Ethernet connection or directly through a local port on the DSR for remote KVM access and administration, depending on the model selected. The IP-based DSR appliance gives you flexible server management control from anywhere in the world.

## Reduce cable bulk

With server densities continually increasing, cable bulk remains one of the major concerns of every network administrator. The DSR significantly reduces KVM cable volume in the rack by utilizing the innovative DSRIQ module and single CAT 5 cabling. This allows a higher server density while providing greater airflow and cooling capacity.

The built-in memory of the DSRIQ simplifies configuration by assigning and retaining unique server names or Electronic ID (EID) numbers for each attached server. This integrated intelligence enhances security and prevents unauthorized access to a server through cable manipulation. The DSRIQ module is powered directly from the server and provides Keep Alive functionality whether or not the DSR appliance is powered up.

The DSRIQ-SRL (serial) module is a DCE device that provides the primary interface between a serial device and a DSR appliance. It provides VT100 terminal emulation, break suppression and port history in a convenient module. The DSRIQ-SRL is compatible with the ARI port of a DSR system.

These DSRIQ modules eliminate the need for extra rack space or additional cables. The connection between the DSR system and DSRIQ modules is via industry standard UTP cabling.

### Access the DSR via network connection

No special software or drivers are required on the attached, or host, computers. Users access the DSR appliance and all attached systems via Ethernet from a PC running the DSView<sup>™</sup> application residing on the user PC. User PCs can be located anywhere a valid network connection exists. The DSR appliance can be configured on a separate network from your data network, allowing access to your servers even if your applications network is down.

### Simple point and click access to any server

When a user activates DSView, it will display a listing of all computers and serial devices to which the user has permission to access. When a user selects a computer from the list, the video of the selected computer is displayed in a session window. Multiple servers can be accessed by one user. Each additional computer's video will appear in a separate program window.

## Create and manage user permissions with DES encrypted security

An administrator describes the configuration of computers attached to the DSR using an application called DSAdmin. Once the topology is described, the administrator then establishes which computers a user has permission to access. Usernames and passwords are derived from Windows NT<sup>®</sup>, eliminating the need for redundant user databases. Once the topology is established, the DSAuth software manages the system's user permissioning. DSView polls the server running DSAuth for access permissions on power up and every time a switch is initiated for the most current permissions possible. A refresh is also available for immediate updates to a user's access profile. In addition to the permissioning function, DSAuth also stores pertinent information about attached devices in a database. Room location, rack location and computer type can all be stored for quick reference.

## Access serial devices

If an Avocent CPS810 or CPS1610 appliance is attached to the DSR unit, operators can gain access to serial devices through the DSView software. When a user connects to the network using DSView, a listing of all computers and serial devices to which the user has permission to access displays. Selecting a serial device will initiate a Telnet session.

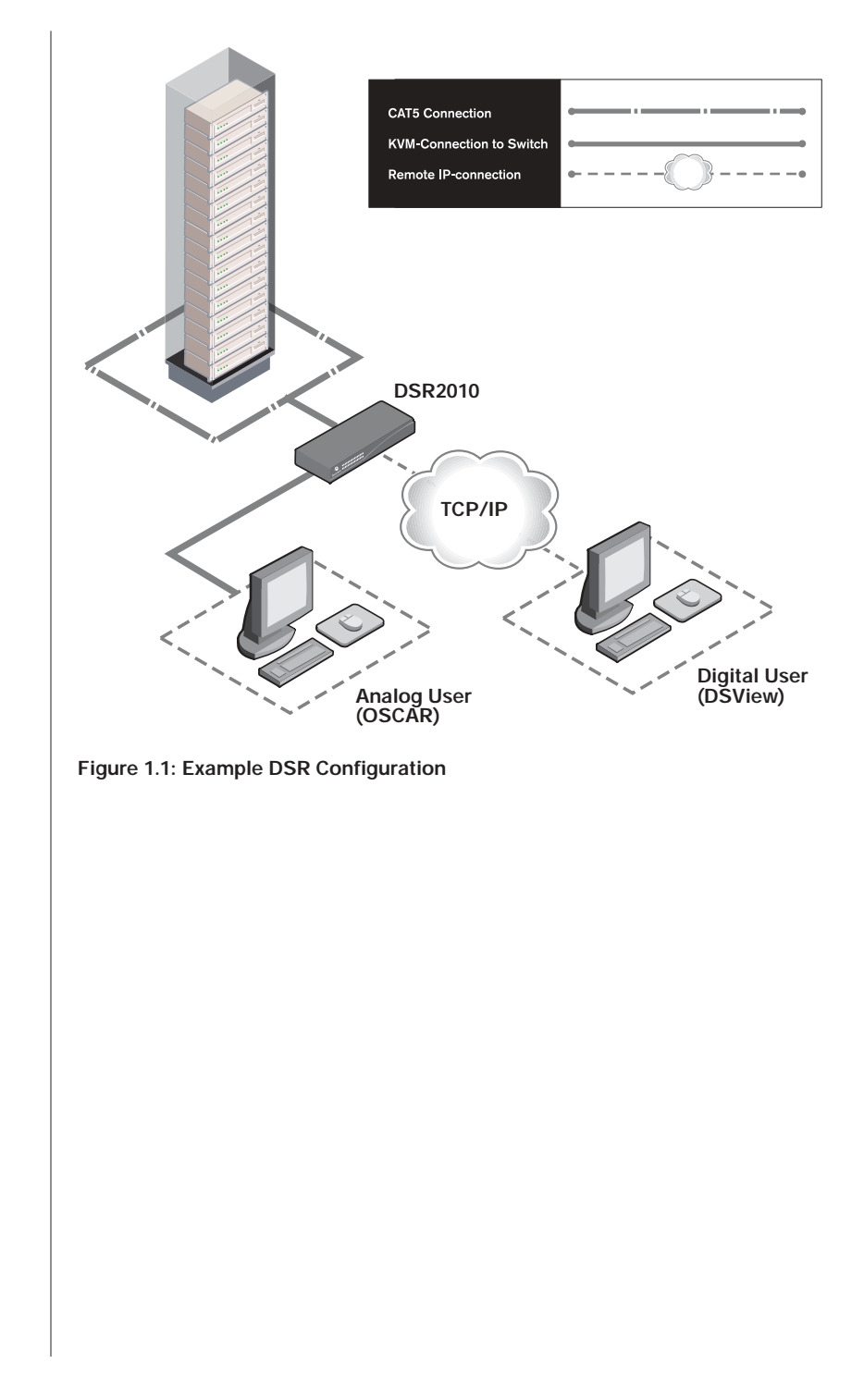

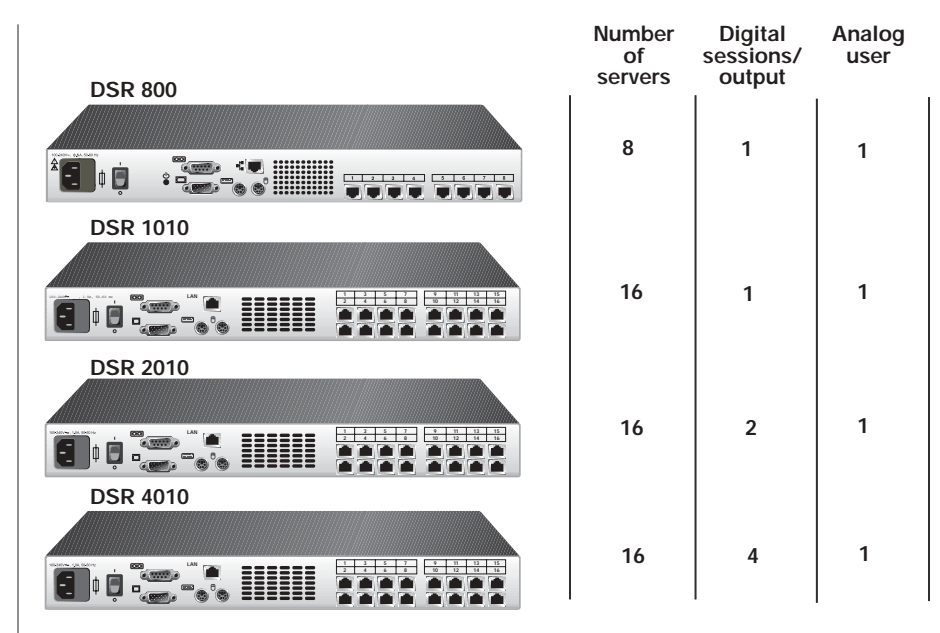

Figure 1.2: DSR Model Comparison

## **Safety Precautions**

To avoid potential video and/or keyboard problems when using Avocent products:

• If the building has 3-phase AC power, ensure that the computer and monitor are on the same phase. For best results, they should be on the same circuit.

To avoid potentially fatal shock hazard and possible damage to equipment, please observe the following precautions:

- Do not use a 2-wire power cord in any Avocent product configuration.
- Test AC outlets at the computer and monitor for proper polarity and grounding.
- Use only with grounded outlets at both the computer and monitor. When using a backup Uninterruptible Power Supply (UPS), power the computer, the monitor and the DSR appliance off the supply.

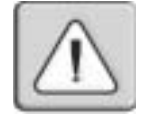

NOTE: The AC inlet is the main disconnect.

7

Rack mount safety considerations

- Elevated Ambient Temperature: If installed in a closed rack assembly, the operation temperature of the rack environment may be greater than room ambient. Use care not to exceed the rated maximum ambient temperature of the appliance.
- Reduced Air Flow: Installation of the equipment in a rack should be such that the amount of airflow required for safe operation of the equipment is not compromised.
- Mechanical Loading: Mounting of the equipment in the rack should be such that a hazardous condition is not achieved due to uneven mechanical loading.
- Circuit Overloading: Consideration should be given to the connection of the equipment to the supply circuit and the effect that overloading of circuits might have on overcurrent protection and supply wiring. Consider equipment nameplate ratings for maximum current.
- Reliable Earthing: Reliable earthing of rack mounted equipment should be maintained. Pay particular attention to supply connections other than direct connections to the branch circuit (for example, use of power strips).

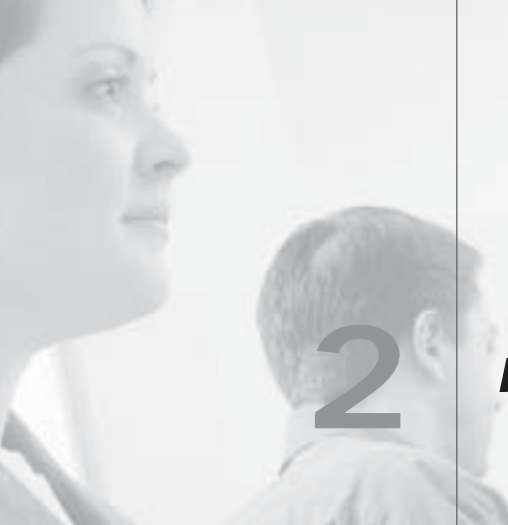

# Installation

# **Contents**

♦

| Getting Started              | ••• | ••• |  | <br>• • | • • | • • | <br>. 1 | 1 |
|------------------------------|-----|-----|--|---------|-----|-----|---------|---|
| Installing the DSR Appliance |     |     |  | <br>    |     |     | <br>. 1 | 3 |

# **Chapter 2: Installation**

The DSR system requires that the DSView, DSAdmin and DSAuth software be installed prior to use. DSView is the application that allows a user to view and control a server attached to the DSR system. DSAdmin is used to configure and maintain the system. DSAuth is a Windows NT or 2000 service used to prevent unauthorized access to the DSR system. More information on the DS Management Software suite can be found in your DSView Installer/ User Guide.

The DSR system uses Ethernet networking infrastructure and TCP/IP protocol to transmit keyboard, video and mouse information between operators and connected computers. Although 10BaseT Ethernet may be used, Avocent recommends a dedicated, switched 100BaseT network.

# **Getting Started**

Before installing your DSR, refer to the following lists to ensure you have all items that shipped with the DSR as well as other items necessary for proper installation.

### Supplied with the DSR

The following items are supplied with your DSR appliance:

- DSR appliance
- Local country power cord
- Rack mounting brackets
- Null modem cable
- DSR Installer/User Guide
- DSR Quick Install Guide

### Additional items needed

The following are additional items needed to use your DSR appliance:

- One DSRIQ module per server or DSRIQ-SRL per serial device
- One CAT 5 patch cable per server or serial device (4-pair UTP, up to 10 meters)
- DS software

## Verification of Ethernet/computer connections

#### **DSR** appliance

The front panel of the DSR features two LEDs describing the Ethernet connection. The top green LED is the *Link* indicator. It will illuminate when a valid connection to the network is established and blink when there is activity on the port. The lower amber LED, labeled *100M*, will indicate that you are communicating at the 100 Mb rate.

Additionally, there are two LEDs above each port number on the front of your appliance: one green and one amber. The green LED will illuminate when the attached system is powered. The amber LED will illuminate when that port is selected by the DSView Client.

#### DSRIQ modules

PS/2, Sun and USB DSRIQ modules are available for attaching computers to your DSR appliance.

The DSRIQ-SRL serial module is used to connect serial devices to your DSR appliance and features two green LEDs: a *POWER* LED and a *STATUS* LED. The *POWER* LED indicates that the attached computer is powered. The *STATUS* LED indicates that a valid UTP connection has been made to a DSR appliance. The DSRIQ-SRL prevents a serial break from the attached device if the module loses power. However, a user can generate a serial break with the attached device by pressing Alt-B in the Terminal Applications menu.

## Setting up your network

The DSR system uses IP addresses to uniquely identify the server running DSAuth, the DSR appliances and the computers running DSView. The DSR supports both BootP (a subset of DHCP) and static IP addressing. Avocent recommends that IP addresses be reserved for each appliance and that they remain static while the DSR appliances are connected to the network. For additional information on how the DSR uses the TCP protocol, see *Appendix B* of the DSView Installer/User Guide. Figure 2.1 shows the DSR in a network configuration.

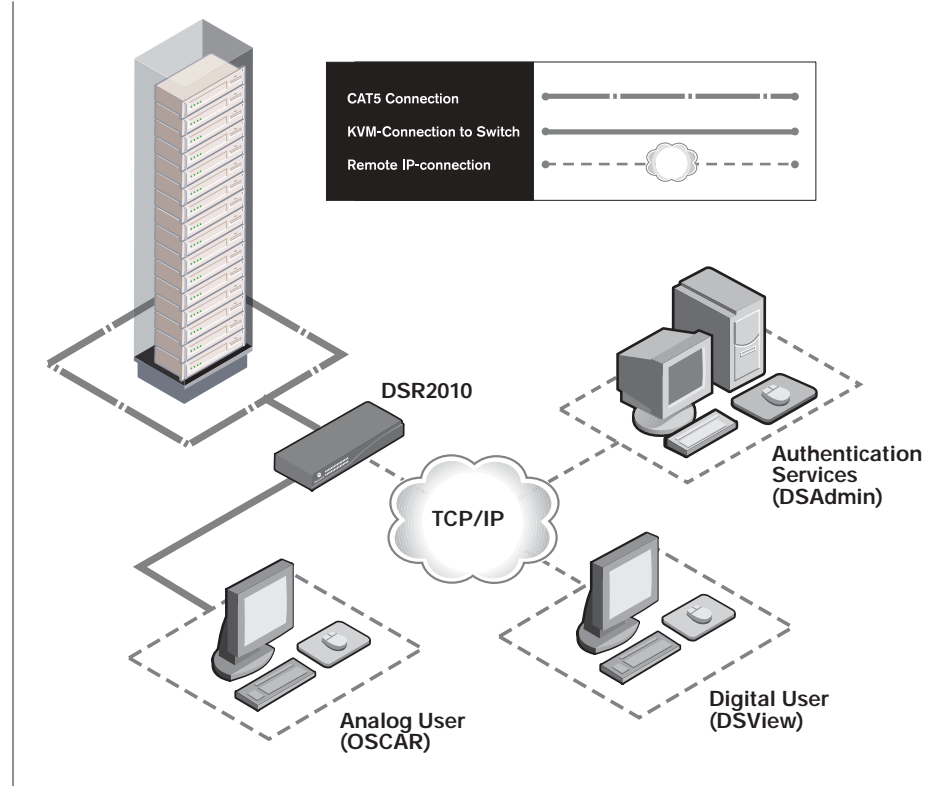

Figure 2.1: The DSR in a Network Configuration

## Installing the DSR Appliance

The following diagram illustrates one possible configuration for your DSR appliance. Follow the detailed instructions to successfully install your DSR appliance.

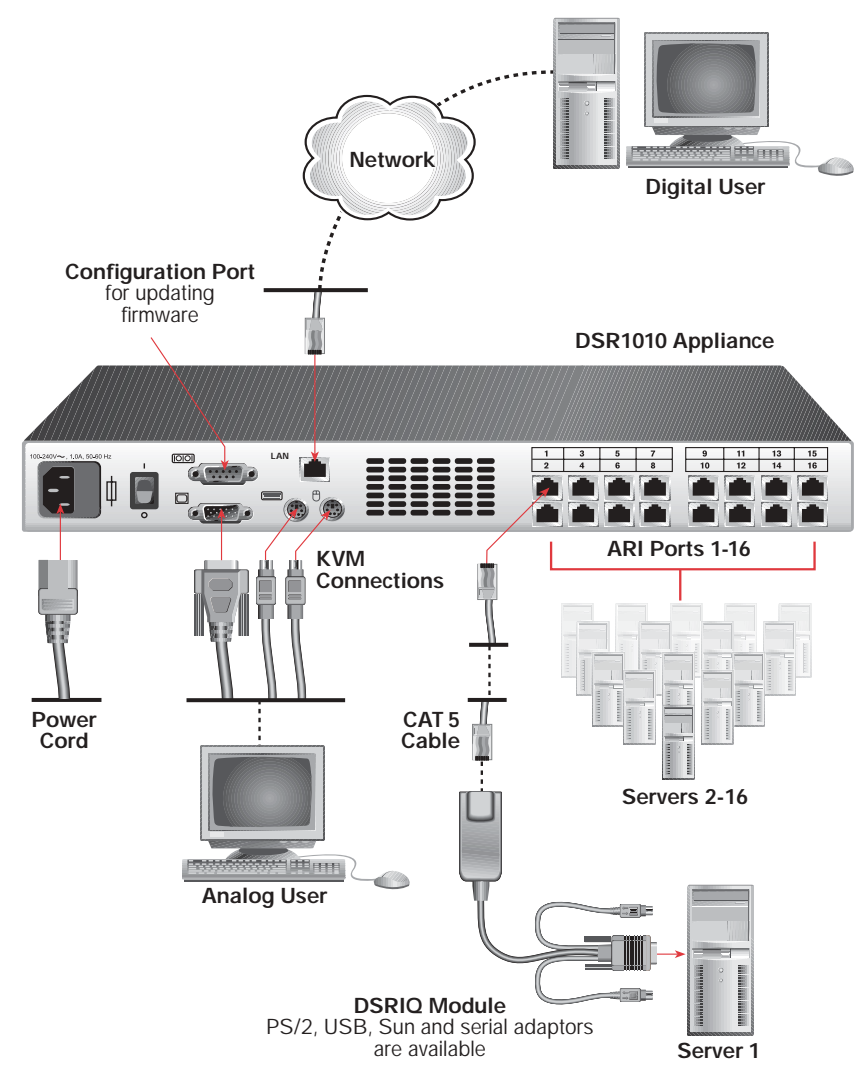

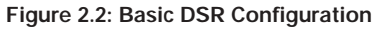

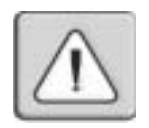

#### WARNING: To reduce the risk of electric shock or damage to your equipment-

- Do not disable the power cord grounding plug. The grounding plug is an important safety feature.Plug the power cord into a grounded (earthed) outlet that is easily accessible at all times.
- Disconnect the power from the appliance by unplugging the power cord from either the electrical outlet or the appliance.

To install the DSR hardware:

- 1. Remove the DSR appliance from the packing material.
- 2. Connect a terminal or PC running terminal emulation software (such as HyperTerminal<sup>®</sup>) to the Configuration port on the back panel of the DSR appliance using the supplied null modem cable. The terminal should be set to 9600 baud, 8 bits, 1 stop bit, no parity and no flow control.
- 3. Plug the supplied power cord into the back of the DSR appliance and then into an appropriate power source.
- 4. When the power is switched on, the Power indicator on the front of the appliance will blink for approximately 30 seconds while performing a self-test. Approximately 10 seconds after it stops blinking, press the Enter key to access the main menu.

**NOTE:** The DSR appliance may be rack mounted in a 1U configuration. The DSR does not support a ØU configuration.

#### To configure the DSR hardware:

1. You will see the Terminal Applications menu with six options. Select option 1, *Network Configuration*.

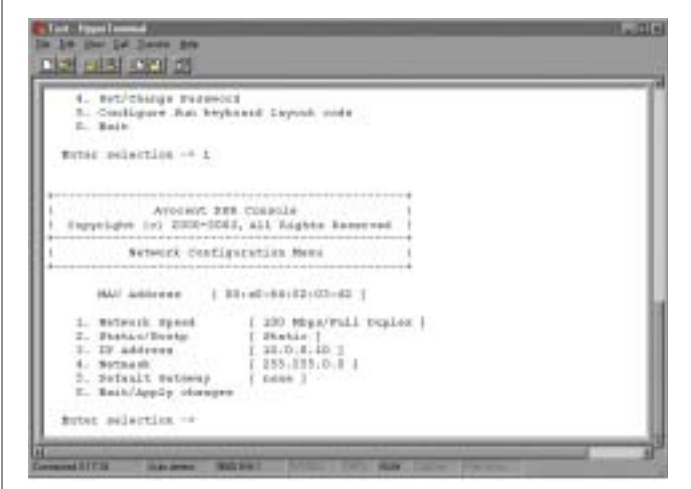

Figure 2.3: Network Configuration Menu

2. Select option 1 to set your network speed. When possible, you should set your connection manually without relying on the auto negotiate feature. Once you enter your selection, you will be returned to the Network Configuration menu.

- 3. Select option 2 and specify if you are using a static or BootP IP address. Avocent recommends using a static IP address for ease of configuration. If you are using a BootP address, please configure your BootP server to provide an IP address to the DSR appliance, skip step 4 and continue to the next procedure.
- 4. Select options 3-5 from the Terminal Applications menu, in turn, to finish configuring your DSR for IP address, netmask and default gateway. Once this is completed, type a Ø to return to the main menu.

#### Adjusting mouse settings on target machines

**NOTE:** We highly recommend that all Windows systems attached to the DSR use the default Windows PS/2 mouse driver.

Before a PC running Windows NT, 2000 or XP can be connected to the DSR for remote user control, an adjustment to the target mouse's Motion tab must be made. Use the default Microsoft<sup>®</sup> Windows<sup>®</sup> PS/2 mouse driver for all Microsoft Windows systems attached to the appliance.

For Microsoft Windows NT (using default drivers):

- 1. From the Desktop, select *Start Settings Control Panel Mouse*. The Mouse Properties dialog box will appear.
- 2. Click on the *Motion* tab.
- 3. Set the Pointer speed to *Slow*. This will also need to be done for any NT user account that will be accessing the NT system through the DSR.
- 4. Set Acceleration to *None* for mouse sync.

For Windows 2000 or Windows XP (using default drivers):

- 1. From the Desktop, select *Start Settings Control Panel Mouse*. The Mouse Properties dialog box will appear.
- 2. Click on the *Motion* tab.
- 3. Set the speed setting to the default of 50%.
- If you are using Windows 2000, click the *Mouse* tab and set Acceleration to *None* for mouse sync.
   -or-

If you are using Windows XP, click the *Pointer Options* tab and check the *Enhance pointer precision* checkbox.

To connect a DSRIQ module to each server:

- 1. Locate a DSRIQ for your DSR appliance.
- 2. Attach the appropriately color-coded ends to the keyboard (violet), monitor (blue) and mouse (green) ports on the first server you will be connecting to this DSR appliance.
- 3. Attach one end of the CAT 5 cabling that will run from your DSRIQ to the DSR appliance to the RJ-45 connector on the DSRIQ.
- 4. Connect the other end of the CAT 5 cable to the desired ARI port on the back of your DSR appliance.
- 5. Repeat this step for all servers you wish to attach.

**NOTE:** When connecting a Sun DSRIQ module, you must use a multi-sync monitor to accommodate Sun computers that support both VGA and sync-on-green or composite sync.

**NOTE:** Power down the DSR appliance before servicing. Always disconnect the power cord from the wall outlet.

To connect serial devices to the DSR appliance:

- 1. Locate a DSRIQ-SRL module.
- 2. Attach the DSRIQ-SRL 9-pin serial connector to the serial port of the device to be connected to your DSR appliance.
- 3. Attach one end of the CAT 5 cable to the RJ-45 connector on the DSRIQ-SRL module. Connect the other end of the CAT 5 cable to the desired ARI port on the back of your DSR appliance.

NOTE: The DSRIQ-SRL module is a DCE device and only supports VT100 terminal emulation.

- 4. Connect the power supply to the power connector on your DSRIQ-SRL. The cable expander can be used to power up to four DSRIQ-SRL modules from a single power supply.
- 5. Connect the DSRIQ-SRL power supply to an appropriate AC wall outlet. Power up your serial device. See *Appendix B* for more information on DSRIQ-SRL modules.

To connect the local port keyboard, monitor and mouse:

Attach your keyboard, monitor and mouse cable connectors to the appropriate ports on the back of your DSR appliance.

**NOTE:** You must install both a keyboard and mouse on the local port or the keyboard will not initialize properly.

#### Adding a legacy KVM switch

You can add your legacy KVM switches to the DSR appliance for better integration into your existing configuration. In a cascaded system, each ARI port will accommodate up to 24 servers.

#### Legacy Switch Support

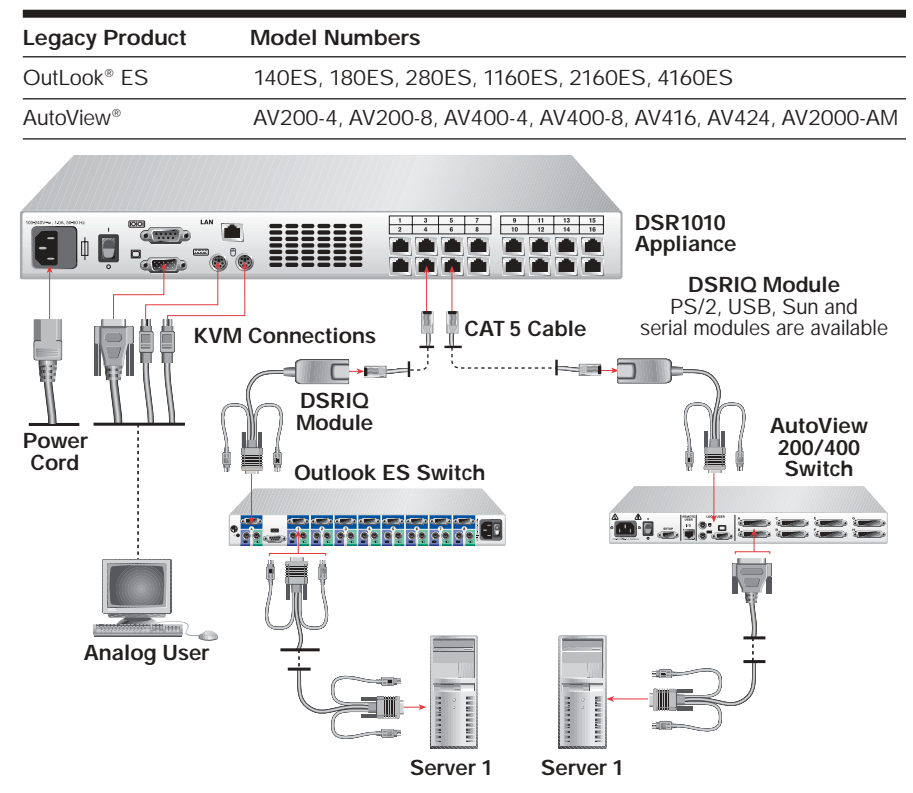

Figure 2.4: DSR1010 Configuration with a Legacy KVM Switch

To add a legacy KVM switch:

- 1. Mount the legacy KVM switch into your rack cabinet. Locate a length of CAT 5 cabling to connect your DSR to the DSRIQ module for your legacy KVM switch.
- 2. Attach one end of the CAT 5 cabling to the RJ-45 connector on the DSRIQ module.
- 3. Connect the other end of the CAT 5 cable to a port on the back of your DSR appliance.

- 4. Attach the keyboard, monitor and mouse connectors of the DSRIQ module to a user port on your legacy KVM switch.
- 5. Connect the servers to your legacy KVM switch according to the instructions included with the device.
- 6. Power cycle the legacy KVM switch to enable the cascade code.
- 7. Repeat steps 2-6 for all legacy KVM switches you want to attach to your system as cascading switches.

#### To connect and power up your DSR:

- 1. Connect your network cable from the LAN port on the rear of the DSR to your network.
- 2. Power up all attached systems.

#### To install your DSR software:

#### See the DSView Installer/User Guide that ships with your software.

**NOTE:** Your software registration key will be necessary for installing the DSAuth software used with your DSR appliance. Internet Explorer 5.0 or higher and Java Runtime Environment JRE 1.4.[X] must also be installed to use the DSWebview components of the DSView software.

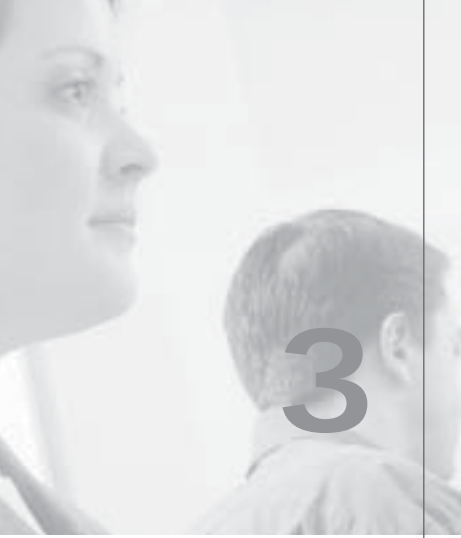

# Local Port Operation

# **Contents**

•

| Controlling Your System at the Local Port 23  |
|-----------------------------------------------|
| Viewing and Selecting Ports and Servers23     |
| Navigating OSCAR25                            |
| Configuring OSCAR27                           |
| Assigning Device Types                        |
| Changing the Display Behavior                 |
| Controlling the Status Flag                   |
| Broadcasting to Servers                       |
| Using Scan Mode                               |
| Setting Console Security                      |
| Setting the Keyboard Country Code             |
| Managing Server Tasks Using OSCAR             |
| Viewing and Disconnecting User Connections 44 |
| Resetting Your PS/2 Keyboard and Mouse45      |
| Displaying Version Information                |

# **Chapter 3: Local Port Operation**

# Controlling Your System at the Local Port

All DSR models include a local port on the back of the appliance. This port allows you to connect a keyboard, monitor and mouse to the appliance for direct access. The DSR uses OSCAR<sup>®</sup>, Avocent's On-Screen Configuration and Activity Reporting interface, which has intuitive menus to configure your system and select computers. Computers can be identified by name or number, allowing you to customize server names.

# Viewing and Selecting Ports and Servers

Use the Main dialog box to view, configure and control servers in the DSR system. You may view your servers by name, port or by the unique Electronic ID number (EID) embedded in each DSRIQ. You will see an OSCAR-generated port list by default when you first launch OSCAR.

The Port column indicates the ARI port to which a server is connected. If you connect a legacy KVM switch to the DSR appliance, the port numbering displays the ARI port first, then the switch port to which the server is connected. For example, in Figure 3.1, all the servers except Darrell and Ebert are connected to legacy switches.

To access the Main dialog box:

Press Print Screen to launch OSCAR. The Main dialog box will appear.

| Avocent  | Main |       | ? X        |
|----------|------|-------|------------|
| 1 Nane   | EID  | Port  | 0          |
| Acton    |      | 06-01 | ОВ         |
| Barrett  |      | 06-04 | <b>O</b> B |
| Darrell  |      | 08    | 0 1        |
| Ebert    |      | 02    | 0          |
| Edie     |      | 06-02 | ХВ         |
| Ednond   |      | 04-03 | *          |
| Forester |      | 06-03 | 0 8        |
| Galloway |      | 01-02 | 80         |
| ¥        |      | Se    | tup        |
|          |      | Con   | nands      |

Figure 3.1: Main Dialog Box

## Viewing the status of your DSR system

The status of servers in your system is indicated in the far right columns of the Main dialog box. The following table describes the status symbols.

### **OSCAR Status Symbols**

| Symbol | Description                                                                                                    |
|--------|----------------------------------------------------------------------------------------------------|
| 0      | (green circle) Server connected, powered up and the DSRIQ is online.                                                                                                    |
| ×      | Connected server is powered down or is not operating properly and the DSRIQ is offline.                                                                                                    |
| 8      | Connected switch is online.                                                                                                    |
| 8      | Connected switch is offline or not operating properly.                                                                                                    |
| 0      | (yellow circle) The designated DSRIQ module is being upgraded. When this symbol displays, do not cycle power to the DSR appliance or connected servers and do not disconnect DSRIQ modules. Doing so may render the module permanently inoperable and require the DSRIQ to be returned to the factory for repair. |
| A      | (green letter) DSRIQ is being accessed by the indicated user channel.                                                                                                    |
| A      | (black letter) DSRIQ is blocked by the indicated user channel. For instance, in Figure 3.1, user B is viewing Forester, but is blocking access to Acton, Barrett and Edie which are connected to the same DSRIQ.                                                                                                  |

### Selecting servers and serial devices

Use the Main dialog box to select servers and serial devices. When you select a server or serial device, the DSR reconfigures the keyboard and mouse to the settings for the selected server or serial device.

To select servers or serial devices:

Double-click the server or serial device name, EID or port number. -or-

If the display order of your list is by port (*Port* button is depressed), type the port number and press Enter.

-or-

If the display order of your list is by name or EID (*Name* or *EID* button is depressed), type the first few letters of the name of the server or serial device, or the EID number to establish it as unique, and press Enter.

To select the previous server or serial device:

Press Print Screen and then Backspace. This key combination toggles you between the previous and current connections.

#### To disconnect from a server or serial device:

Press Print Screen and then Alt+Ø. This leaves the user in a free state, with no server or serial device selected. The status flag on your desktop displays *Free*.

### Soft switching

Soft switching is the ability to switch servers using a hotkey sequence. You can soft switch to a server by pressing Print Screen and then typing the first few characters of its name or number. If you have set a Screen Delay Time and you press the key sequences before that time has elapsed, OSCAR will not display.

#### To configure servers for soft switching:

- 1. Press Print Screen to launch OSCAR. The Main dialog box appears.
- 2. Click Setup Menu. The Menu dialog box appears.
- 3. For Screen Delay Time, type the number of seconds of delay desired before the Main dialog box is displayed after Print Screen is pressed.
- 4. Click OK.

#### To soft switch to a server:

 To select a server, press Print Screen. If the display order of your server list is by port (*Port* button is depressed), type the port number and press Enter. -or-

If the display order of your server list is by name (*Name* button is depressed), type the first few letters of the name of the server to establish it as unique, and press Enter.

2. To switch back to the previous server, press Print Screen then Backspace.

## Navigating OSCAR

This table describes how to navigate OSCAR using the keyboard and mouse.

#### **OSCAR Navigation Basics**

| This Keystroke | Does This                                                                                                    |
|----------------|----------------------------------------------------------------------------------------------------|
| Print Screen   | Opens OSCAR. Press <b>Print Screen</b> twice to send the <b>Print</b><br><b>Screen</b> keystroke to the currently selected DSRIQ module. |
| F1             | Opens the Help screen for the current dialog box.                                                                                        |

| This Keystroke          | Does This                                                                                                    |
|-------------------------|----------------------------------------------------------------------------------------------------|
| Escape                  | Closes the current dialog box without saving changes and<br>returns to the previous one. If the Main dialog box is displayed,<br>pressing <b>Escape</b> closes OSCAR and displays a status flag if<br>status flags are enabled. See <i>Controlling the Status Flag</i> in this<br>chapter for more information. In a message box, it closes the<br>pop-up box and returns to the current dialog box. |
| Alt                     | Opens dialog boxes, selects or checks options and executes actions when used with underlined or other designated letters.                                                                                                    |
| Alt+X                   | Closes current dialog box and returns to previous one.                                                                                                    |
| Alt+O                   | Selects the OK button, then returns to the previous dialog box.                                                                                                    |
| Enter                   | Completes a switch operation in the Main dialog box and exits OSCAR.                                                                                                    |
| Single-click, Enter     | In a text box, it selects the text for editing and enables the <b>Left</b> and <b>Right Arrow</b> keys to move the cursor. Press <b>Enter</b> again to quit the edit mode.                                                                                                    |
| Print Screen, Backspace | Toggles back to previous selection.                                                                                                    |
| Print Screen, Alt+Ø     | Immediately disengages user from a server; no server is selected. Status flag displays <i>Free</i> . (This only applies to the <b>Ø</b> on the keyboard and not the keypad.)                                                                                                    |
| Print Screen, Pause     | Immediately turns on screen saver mode and prevents access to that specific console, if it is password protected.                                                                                                    |
| Up/Down Arrows          | Moves the cursor from line to line in lists.                                                                                                    |
| Right/Left Arrows       | Moves the cursor between columns. When editing a text box, these keys move the cursor within the column.                                                                                                    |
| Page Up/Page Down       | Pages up and down through Name and Port lists and Help pages.                                                                                                    |
| Home/End                | Moves the cursor to the top or bottom of a list.                                                                                                    |
| Backspace               | Erases characters in a text box.                                                                                                    |
| Delete                  | Deletes current selection in the scan list or characters in a text box.                                                                                                    |
| Shift-Del               | Deletes from the current selection to the end of the list when editing a scan list.                                                                                                    |
| Numbers                 | Type from the keyboard or keypad.                                                                                                    |
| Caps Lock               | Disabled. Use the <b>Shift</b> key to change case.                                                                                                    |

### OSCAR Navigation Basics (continued)

# **Configuring OSCAR**

You can configure your DSR system from the Setup menu within OSCAR. Select the *Names* button when initially setting up your DSR system to identify servers by unique names. Select the other setup features to manage routine tasks for your servers from the OSCAR menu.

#### Setup Features to Configure OSCAR

| Feature   | Purpose                                                                                 |
|-----------|-----------------------------------------------------------------------------------------|
| Menu      | Change the server list between numerical by port or EID number and alphabetical by name |
|           | Change the Screen Delay Time before OSCAR displays after pressing<br>Print Screen       |
| Flag      | Change display, timing, color or location of the status flag                            |
| Broadcast | Simultaneously send mouse movements and keystrokes to multiple servers                  |
| Scan      | Set up a custom scan pattern for up to 16 servers                                       |
| Security  | Set passwords to protect or restrict server access                                      |
|           | Enable the screen saver                                                                 |
| Keyboard  | Set the keyboard country code to send to Sun servers                                    |
| Devices   | Identify the appropriate number of ports on an attached cascade switch                  |
| Names     | Identify servers by unique names                                                        |

#### To access the Setup menu:

- 1. Press Print Screen to launch OSCAR. The Main dialog box appears.
- 2. Click Setup. The Setup dialog box appears.

| Avocent Setup | 8        |
|---------------|----------|
| Henu          | <u> </u> |
| Broadcast     | Scan     |
| Security      | Keyboard |
| Devices       | Nanes    |

Figure 3.2: Setup Dialog Box

### Assigning server or serial device names

Use the Names dialog box to identify servers or serial devices by name rather than by port number. The Names list is always sorted by port order. You can toggle between displaying the name or the EID number of each DSRIQ, so even if you move the module/server/serial device to another ARI port, the name and configuration will be recognized by the appliance.

NOTE: If a server is turned off, its respective DSRIQ will not appear in the Names list.

To access the Names dialog box:

1. If OSCAR is not open, press Print Screen. The Main dialog box appears.

| Avocent          | ocent [ |      |
|------------------|---------|------|
| Name             | Port    | Туре |
| Janeson          | 01      | Su-4 |
| William          | 01-01   | Srur |
| Galloway         | 01-02   | Srur |
| 520255-378461-03 | 01-03   | Srur |
| Irvine           | 01-04   | Srur |
| Matthew          | 04      | Srur |
| Ebert            | 02      | Srur |
| Orlando          | 03      | Srur |
| ži               | Ho      | dify |
|                  |         | DK   |

2. Click Setup - Names. The Names dialog box appears.

Figure 3.3: Names Dialog Box

**NOTE:** If new DSRIQ modules are discovered by the DSR, the on-screen list will be automatically updated. The mouse cursor will change into an hourglass during the update. No mouse or keyboard input will be accepted until the list update is complete.

#### To assign names to servers or serial devices:

1. In the Names dialog box, select a server or serial device name or port number and click *Modify*. The Name Modify dialog box appears.

| Ori | ginal Name:      |  |
|-----|------------------|--|
|     | 520255-378461-03 |  |
| New | Name :           |  |
|     | Stella           |  |

Figure 3.4: Name Modify Dialog Box

- 2. Type a name in the New Name box. Names of servers or serial devices may be up to 15 characters long. Legal characters include: A-Z, a-z, Ø-9, space and hyphen.
- 3. Click *OK* to transfer the new name to the Names dialog box. Your selection is not saved until you click *OK* in the Names dialog box.
- 4. Repeat steps 1-3 for each server or serial device in the system.
- Click OK in the Names dialog box to save your changes.
  -or Click X or press Escape to exit the dialog box without saving changes.

**NOTE:** If a DSRIQ has not been assigned a name, a combination of the EID and port is used as the default name.

To list servers alphabetically by name:

Press Alt+N or click Name in the Main dialog box.

## Assigning Device Types

While the appliance automatically discovers cascade switches attached to your appliance, you will need to specify the number of ports on the cascade switch through the Devices dialog box. You will see an Sw-4, Sw-6, Sw-8, Sw-16 or Sw-24 appear in the Type category for the cascade switch. Select the switch from the list and the Modify button appears, allowing you to assign the appropriate number of ports to it.

To access the Devices dialog box:

- 1. If OSCAR is not open, press Print Screen. The Main dialog box will appear.
- 2. Click Setup Devices. The Devices dialog box appears.

**NOTE:** The Modify button will only be available if a configurable switch is selected.

| Avocent Devices |      |        | ? ×   |       |
|-----------------|------|--------|-------|-------|
| 1               | Name | EID    | Port  | Туре  |
| Acton           |      |        | 06-01 | Srur  |
| Barrett         |      |        | 06-04 | Srur  |
| Darrell         |      |        | 08    | Srur  |
| Ebert           |      |        | 02    | Srur  |
| Forester        |      |        | 06-03 | Srur  |
| George          |      |        | 06-02 | Srur  |
| Hanish          |      |        | 05    | Srur  |
| Janeson         |      |        | 01    | Sw-16 |
| žl              |      | Modify |       |       |
|                 |      |        | Ok    |       |

Figure 3.5: Devices Dialog Box

When the DSR discovers a cascade switch, you will notice the numbering format change from being an ARI port only to [ARI port]-[switch port] to accommodate each server under that switch.

For example, if a switch is connected to ARI port 6, each server connected to it would be numbered sequentially. The server using ARI port 6, switch port 1 would be 06-01, the server using ARI port 6, switch port 2 would be 06-02 and so on.

To assign a device type:

- 1. In the Devices dialog box, select the desired port number.
- 2. Click Modify. The Device Modify dialog box appears.
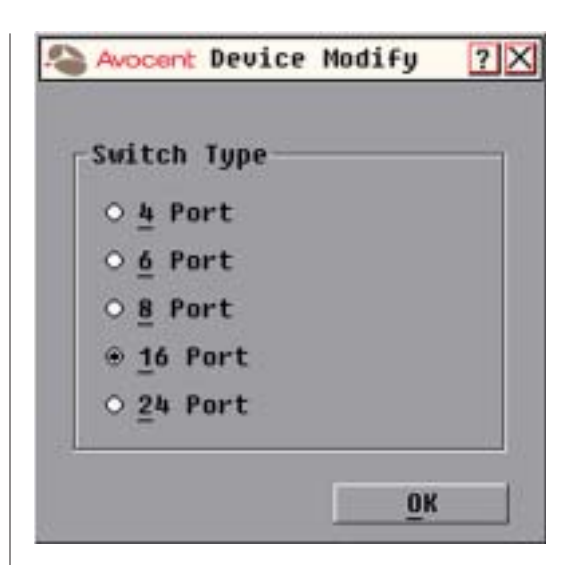

Figure 3.6: Device Modify Dialog Box

- 3. Choose the number of ports supported by your switch and click OK.
- 4. Repeat steps 1-3 for each port requiring a device type to be assigned.
- 5. Click OK in the Devices dialog box to save settings.

**NOTE:** Changes made in the Device Modify dialog box are not saved until you click *OK* in the Devices dialog box.

# **Changing the Display Behavior**

Use the Menu dialog box to change the display order of servers and set a Screen Delay Time for OSCAR. The display order setting alters how servers will display in several screens including the Main, Devices and Broadcast dialog boxes.

#### To access the Menu dialog box:

- 1. Press Print Screen to launch OSCAR. The Main dialog box appears.
- 2. Click *Setup Menu* in the Main dialog box. The Main setup menu appears (see *Figure 3.7*).

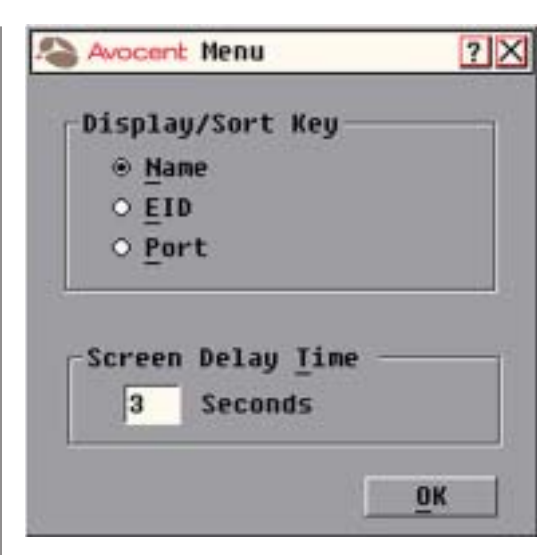

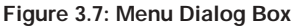

To choose the display order of servers:

1. Select *Name* to display servers alphabetically by name.

-or-Select *EID* to display servers numerically by EID number.

-or-

Select Port to display servers numerically by port number.

2. Click OK.

Depending on the display method selected, the corresponding button will be depressed in the Main dialog box.

To set a Screen Delay Time for OSCAR:

- 1. Type in the number of seconds (Ø-9) to delay OSCAR display after you press **Print Screen**. Entering Ø will instantly launch OSCAR with no delay.
- 2. Click OK.

Setting a Screen Delay Time allows you to complete a soft switch without OSCAR displaying. To perform a soft switch, see *Soft switching* in this chapter.

# **Controlling the Status Flag**

The status flag displays on your desktop and shows the name or EID number of the selected server or the status of the selected port. Use the Flag dialog box to configure the flag to display by server name or EID number, or to change the flag color, opacity, display time and location on the desktop.

#### **OSCAR Status Flags**

| Flag           | Description                                                          |
|----------------|----------------------------------------------------------------------|
| Darrel1        | Flag type by name                                                    |
| \$20255-73F394 | Flag type by EID number                                              |
| Free           | Flag indicating that the user has been disconnected from all systems |
| Darrell 🔷      | Flag indicating that broadcast mode is enabled                       |

#### To access the Flag dialog box:

- 1. If OSCAR is not open, press Print Screen. The Main dialog box will appear.
- 2. Click Setup Flag. The Flag dialog box appears.

| Avocent Flag                |                 |
|-----------------------------|-----------------|
| Flag Type<br>⊛ <u>H</u> ame | ○ <u>E</u> ID   |
| ⊠ Displayed                 | <u>Timed</u>    |
| Display Color               | Contraction and |
| Flag 1                      | ○ F1ag <u>3</u> |
| ○ Flag <u>2</u>             | ⊙ Flag <u>4</u> |
| isplay Mode-                |                 |
| ⊕ Op <u>a</u> que O         | Transparent     |
| Set Position                | ОК              |

Figure 3.8: Flag Dialog Box

To determine how the status flag is displayed:

- 1. Select *Name* or *EID* to determine what information will be displayed.
- 2. Select *Displayed* to show the flag all the time or select *Timed* to display the flag for only five seconds after switching.

- 3. Select a flag color in *Display Color*. The following flag colors are available:
  - Flag 1 Grey flag with black text
  - Flag 2 White flag with red text
  - Flag 3 White flag with blue text
  - Flag 4 White flag with violet text
- 4. In Display Mode, select *Opaque* for a solid color flag or select *Transparent* to see the desktop through the flag.
- 5. To position the status flag on the desktop:
  - a. Click Set Position to gain access to the Position Flag screen.

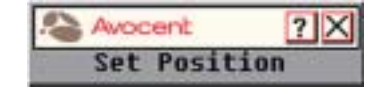

Figure 3.9: Position Flag

- b. Left-click on the title bar and drag to the desired location.
- c. Right-click to return to the Flag dialog box.

NOTE: Changes made to the flag position are not saved until you click OK in the Flag dialog box.

6. Click OK to save settings.

-or-

Click *X* to exit without saving changes.

## **Broadcasting to Servers**

The local user can simultaneously control multiple servers in a system, to ensure that all selected servers receive identical input. You can choose to broadcast keystrokes and/or mouse movements independently.

NOTE: You can broadcast to as many as 16 servers at a time, one server per ARI port.

To access the Broadcast dialog box:

- 1. If OSCAR is not open, press Print Screen. The Main dialog box will appear.
- 2. Click Setup Broadcast. The Broadcast dialog box appears.

| Avocent Broadcast |     | ? X   |   |  |
|-------------------|-----|-------|---|--|
| Nanes             | EID | Port  |   |  |
| Acton             |     | 06-01 |   |  |
| Barrett           |     | 06-04 |   |  |
| Darrell           |     | 08    |   |  |
| Ebert             |     | 02    |   |  |
| Edie              |     | 06-02 |   |  |
| Ednond            |     | 04-03 |   |  |
| Forester          |     | 06-03 |   |  |
| Galloway          |     | 01-02 |   |  |
| Ŧ                 |     | Clear |   |  |
|                   |     | 1     | ж |  |

Figure 3.10: Broadcast Dialog Box

**NOTE:** Broadcasting Keystrokes - The keyboard state must be identical for all servers receiving a broadcast to interpret keystrokes identically. Specifically, the Caps Lock and Num Lock modes must be the same on all keyboards. While the appliance attempts to send keystrokes to the selected servers simultaneously, some servers may inhibit and thereby delay the transmission.

**Broadcasting Mouse Movements -** For the mouse to work accurately, all systems must have identical mouse drivers, desktops (such as identically placed icons) and video resolutions. In addition, the mouse must be in exactly the same place on all screens. Because these conditions are extremely difficult to achieve, broadcasting mouse movements to multiple systems may have unpredictable results.

To broadcast to selected servers:

 From the Broadcast dialog box, select the mouse and/or keyboard checkboxes for the servers that are to receive the broadcast commands. -or-

Press the Up or Down Arrow keys to move the cursor to the target server. Then press Alt+K to select the keyboard checkbox and/or Alt+M to select the mouse checkbox. Repeat for additional servers.

- 2. Click *OK* to save the settings and return to the Setup dialog box. Click *X* or press Escape to return to the Main dialog box.
- 3. Click Commands. The Commands dialog box appears.
- 4. Click the Broadcast Enable checkbox to activate broadcasting.
- 5. From the user station, type the information and/or perform the mouse movements you want to broadcast.

#### To turn broadcasting off:

From the Commands dialog box, clear the Broadcast Enable checkbox.

## **Using Scan Mode**

In scan mode, the DSR appliance automatically scans from port to port (server to server). You can scan up to 16 servers, specifying which servers to scan and the number of seconds that each server will display. The scanning order is determined by placement of the server in the list. The list is always shown in scanning order. You can, however, choose to display the server's name or EID number by pressing the appropriate button.

NOTE: Scanning is only available to the local user.

To add servers to the scan list:

- 1. If OSCAR is not open, press Print Screen. The Main dialog box will appear.
- 2. Click Setup Scan. The Scan dialog box appears.

| Scan Avocent Scan |     |            | ? ×  |
|-------------------|-----|------------|------|
| 1 Nane            | EID | Port       | Tine |
| Edie              |     | 06-02      | 15   |
| Ednond            |     | 04-03      | 15   |
| Forester          |     | 06-03      | 25   |
| Galloway          |     | 01-02      | 20   |
| Hamish            |     | 05         | 15   |
| Irvine            |     | 01-03      | 30   |
| Lance             |     | 06-06      | 15   |
| Zander            |     | 04-04      | 15   |
| ¥I                |     | Clear      |      |
|                   |     | <u>0</u> k |      |

Figure 3.11: Scan Dialog Box

3. Determine the order within the list to add the server. If there are no servers in the scan list, your cursor will appear in a blank line at the top of the list. -or-

To add a server to the end of the list, place your cursor in the last server entry and press the **Down Arrow** key.

-or-

To add a server in the midst of an existing list, place your cursor in the line below where you want to insert a new server and press Insert.

Type the first few characters of a server name or port number to scan. The first matching server will appear in the line.
 -or-

To move through the list, press the following keyboard commands in the Name, Port or Time column to move through the list of servers available to scan.

- a. Press Alt+Down Arrow to move the cursor down through the list of servers.
- b. Press Alt+Up Arrow to move the cursor up through the list of servers.
- c. Press Alt+Home to move the cursor to the first server in the list.
- d. Press Alt+End to move the cursor to the last server in the list.
- 5. In the Time column, type the number of seconds (from 3-255) of desired time before the scan moves to the next server in the sequence.
- 6. Move the cursor to the next line or press **Down Arrow** and repeat steps 2-5 for each of the remaining servers to be included in the scan pattern.
- 7. Click OK.

To remove a server from the scan list:

- 1. In the Scan dialog box, click the server to be removed.
- 2. Press Delete.

Press Shift+Delete to remove the selected server and all entries below it.

3. Click OK.

-or-

To start the scan mode:

- 1. If OSCAR is not open, press Print Screen. The Main dialog box will appear.
- 2. Click Commands. The Commands dialog box appears.

| Recoderast Ecoble     | 1.500 |
|-----------------------|-------|
| □ <u>S</u> can Enable |       |
| <u>U</u> ser Status   | 1     |
| Display Versions      |       |
| Reset PS/2            |       |

Figure 3.12: Commands Dialog Box

- 3. Select Scan Enable in the Commands dialog box.
- 4. Click *X* to close the Commands dialog box.

NOTE: Scanning will begin as soon as the scan button is checked.

#### To cancel scan mode:

1. Select a server if OSCAR is open.

-or-

Move the mouse or press any key on the keyboard if OSCAR is not open. Scanning will stop at the currently selected server. -or-

If OSCAR is not open, press Print Screen. The Main dialog box will appear.

- 2. Click Commands. The Commands dialog box appears.
- 3. Clear Scan Enable.

# Setting Console Security

Use the Security dialog box to set security on your local port console. You can establish a screen saver mode that engages after your console remains unused for a specified Inactivity Time. Once engaged, your console will remain locked until you press any key or move the mouse. You will then need to type in your password to continue.

Use the Security dialog box to lock your console with password protection, set or change your password and enable the screen saver. **NOTE:** If a password has been previously set, you will have to enter the password before you can access the Security dialog box.

#### To access the Security dialog box:

- 1. If OSCAR is not open, press Print Screen. The Main dialog box will appear.
- 2. Click Setup Security. The Security dialog box appears.

| Nev                                           | *******                                                                        |
|-----------------------------------------------|--------------------------------------------------------------------------------|
| Repeat                                        | ******                                                                         |
| □ Enable S                                    | creen Saver                                                                    |
| □ Enable Sy<br>Inactivity<br>Mode<br>○ Energy | <u>creen Saver</u><br>Time <mark>5 min</mark><br>® <u>S</u> creen <u>T</u> est |

Figure 3.13: Security Dialog Box

To set or change the password:

- 1. Single-click and press Enter or double-click in the New text box.
- 2. Type the new password in the New text box and press Enter. Passwords must contain both alpha and numeric characters, are case sensitive and may be up to 12 characters long. Legal characters are: A-Z, a-z, Ø-9, space and hyphen.
- 3. In the Repeat box, type the password again and press Enter.
- 4. Click *OK* to change only your password, and then close the dialog box.

**NOTE:** If you should lose or forget your password, you will need to return your switch to have it reset to the factory default settings. See *Appendix F: Technical Support* for contact information.

#### To password protect your console:

- 1. Set your password as described in the previous procedure.
- 2. Select Enable Screen Saver.

- 3. Type the number of minutes for Inactivity Time (from 1-99) to delay activation of password protection and the screen saver feature.
- 4. For Mode, select *Energy* if your monitor is *ENERGY* STAR<sup>®</sup> compliant; otherwise select *Screen*.

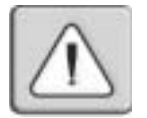

**CAUTION:** Monitor damage can result from the use of Energy mode with monitors not compliant with Energy STAR\*.

- 5. (Optional) Click *Test* to activate the screen saver test which lasts 10 seconds then returns you to the Security dialog box.
- 6. Click OK.

To log in to your console:

- 1. Press any key or move the mouse.
- 2. The Password dialog box appears. Type your password, and then click OK.
- 3. The Main dialog box appears if the password was entered correctly.

To remove password protection from your console:

- 1. From the Main dialog box, click *Setup Security*; the Password dialog box appears. Type your password, and then click *OK*.
- 2. In the Security dialog box, single-click and press Enter or double-click in the New box. Leave the box blank. Press Enter.
- 3. Single-click and press Enter or double-click in the Repeat box. Leave the box blank. Press Enter.
- 4. Click *OK* to eliminate your password.

To enable the screen saver mode with no password protection:

 If your console does not require a password to gain access to the Security box, go to step 2.
 -or-

If your console is password protected, see the previous procedure, then go to step 2.

- 2. Select Enable Screen Saver.
- 3. Type the number of minutes for Inactivity Time (from 1–99) to delay activation of the screen saver.
- 4. Choose *Energy* if your monitor is *ENERGY* STAR compliant; otherwise select *Screen*.

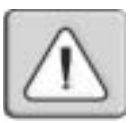

**CAUTION:** Monitor damage can result from the use of Energy Mode with monitors not compliant with ENERGY STAR®.

- 5. (Optional) Click *Test* to activate the screen saver test which lasts 10 seconds then returns you to the Security dialog box.
- 6. Click OK.

**NOTE:** Activation of the screen saver mode disconnects the user from a server; no server is selected. The status flag displays *Free*.

#### To exit the screen saver mode:

Press any key or move your mouse. Any previous server connection will be restored.

#### To turn off the screen saver:

- 1. In the Security dialog box, clear Enable Screen Saver.
- 2. Click OK.

To immediately turn on the screen saver:

Press Print Screen, then press Pause. This command only works when the user is connected to a server.

# Setting the Keyboard Country Code

**NOTE:** Using a keyboard code that supports a language different from that of your DSR firmware will cause incorrect keyboard mapping.

Sun servers may use key mappings for foreign keyboards. By default, DS appliances send the US keyboard country code to Sun and USB modules attached to servers, and the code is applied to the servers when they are powered up or rebooted. Codes are then stored in the DSRIQ.

Issues may arise when you use the US keyboard country code with a keyboard of another country. For example, the Z key on a US keyboard is in the same location as the Y key on a German keyboard. Sun servers will interpret pressing the  $\mathbf{Y}$  key on a German keyboard as pressing the  $\mathbf{Z}$  key when the US keyboard country code is used.

The Keyboard command enables you to send a different keyboard country code than the default US setting. The specified country code is sent to all servers attached to the DS appliance when they are powered up or rebooted, and the new code is stored in the DSRIQ. NOTE: If a DSRIQ is moved to a different server, the keyboard country code will need to be reset.

See *Appendix E* for information on emulating certain Sun keys using a PS/2 keyboard and special considerations for Japanese and Korean Sun USB keyboards.

**NOTE:** Only local users can view or change keyboard country code settings.

To set the keyboard country code for Sun servers:

- 1. If OSCAR is not open, press Print Screen. The Main dialog box will appear.
- 2. Click Setup Keyboard. The Keyboard dialog box appears.

| Avocent Keyboa   | rd        | ? >   |
|------------------|-----------|-------|
| Keyboard Country | v Code    | 10000 |
| ⊛ ŰS Č           | Portugues | e     |
| O UNIX C         | Swedish   |       |
| O French C       | Finnish   |       |
| O German C       | Korean    |       |
| O UK C           | Norwegian |       |
| o Japanese 🛛 🔾   | Swiss/Fre | nch   |
| O Italian 🛛 🔇    | Swiss/Ger | nan   |
| O Spanish (      | Taiwan(RO | C)    |
| O Danish (       | FR Canadi | an    |
| ○ Netherlands    |           |       |
|                  | 01        | (     |

Figure 3.14: Keyboard Dialog Box

- 3. Select a country code and click OK.
- 4. Reboot the Sun servers. After rebooting, each Sun server will request the country code setting stored in the DSRIQ.

**NOTE:** If you wish to reboot the servers by power-cycling them, you must wait 90 seconds before rebooting. A soft reboot may be performed without waiting 90 seconds.

## Managing Server Tasks Using OSCAR

From the OSCAR Commands menu, you can manage your DSR system and user connections, engage the scan and broadcast modes and update your firmware.

| Feature          | Purpose                                                                                                    |
|------------------|----------------------------------------------------------------------------------------------------|
| Broadcast Enable | Begin broadcasting to your servers. Configure a server list for broadcasting under the Setup dialog box.          |
| Scan Enable      | Begin scanning your servers. Set up a server list for scanning in the Setup dialog box.                           |
| User Status      | View and disconnect users.                                                                                        |
| Reset PS/2       | Re-establish operation of PS/2 keyboard and mouse.                                                                |
| Display Versions | View version information for the DSR appliance as well as view and upgrade firmware for individual DSRIQ modules. |

#### Commands to Manage Routine Tasks for Your Servers

#### To access the Commands menu:

- 1. Press Print Screen to launch OSCAR. The Main dialog box appears.
- 2. Click *Commands*. The Commands dialog box appears.

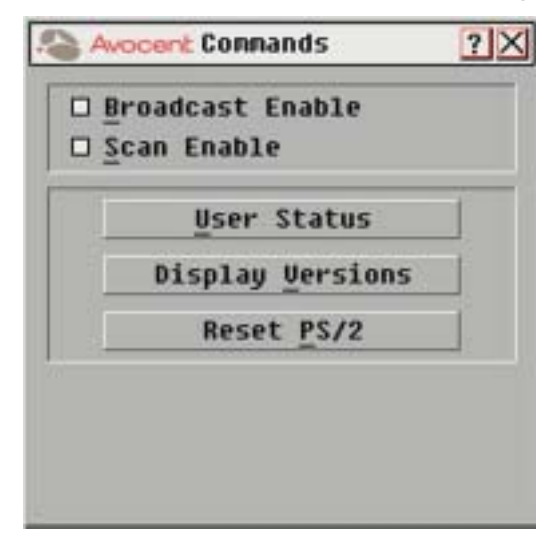

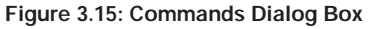

# Viewing and Disconnecting User Connections

You can view and disconnect users through the User Status dialog box. The username (U) will always be displayed; however, you can display either the server name or EID number to which a user is connected. If there is no user currently connected to a channel, the user field will be blank and the server field will display *Free*.

To view current user connections:

1. If OSCAR is not open, press Print Screen. The Main dialog box will appear.

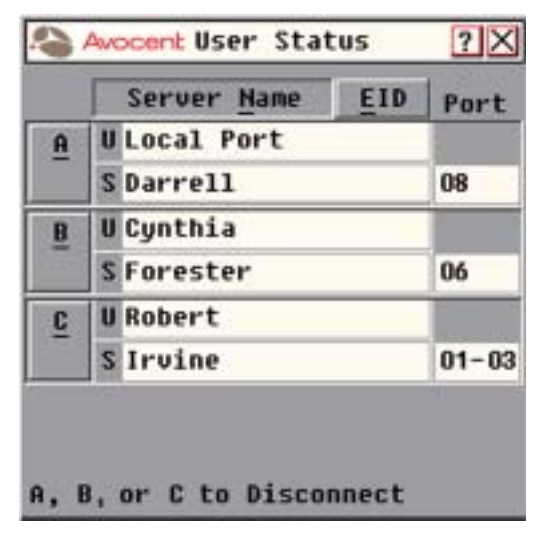

2. Click Commands - User Status. The User Status dialog box appears.

Figure 3.16: User Status Dialog Box

To disconnect a user:

- 1. If OSCAR is not open, press Print Screen. The Main dialog box will appear.
- 2. Click Commands User Status. The User Status dialog box appears.
- 3. Click the letter corresponding to the user to disconnect. The Disconnect dialog box will appear.

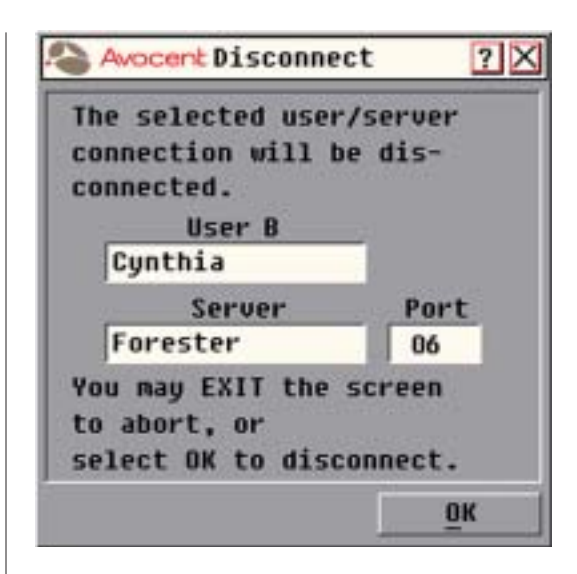

Figure 3.17: Disconnect Dialog Box

- 4. Click *OK* to disconnect the user and return to the User Status dialog box. -or-
  - Click X or press Escape to exit the dialog box without disconnecting a user.

**NOTE:** If the User Status list has changed since it was last displayed, the mouse cursor will turn into an hourglass as the list is automatically updated. No mouse or keyboard input will be accepted until the list update is complete.

# Resetting Your PS/2 Keyboard and Mouse

If your PS/2 keyboard or mouse locks up, you may be able to re-establish operation of these peripherals by issuing a reset command. The reset command sends a hot-plug sequence to the server which causes the mouse and keyboard settings to be sent to the DSR. With communication re-established between the server and the DSR, functionality is restored to the user.

**NOTE:** This function is for Microsoft Windows-based computers only. Resetting the PS/2 on a computer running any other operating system may require that you reboot that computer.

#### To reset the PS/2 mouse and keyboard values:

- 1. If OSCAR is not open, press Print Screen. The Main dialog box will appear.
- 2. Click *Commands Reset PS/2*. A message box displays requesting that you confirm the reset. Click *OK*.
  - a. A message appears indicating that the mouse and keyboard have been reset.

b. Click *X* to close the message box. -or-

Click X or press Escape to exit without sending a reset command to the PS/2 mouse and keyboard.

# **Displaying Version Information**

OSCAR enables you to display the version number of the DSR firmware and any auxiliary devices connected to the DSR, as well as display keyboard and mouse information for the currently selected server.

This information facilitates system troubleshooting and support. For optimum performance, keep your firmware current.

To display version information:

- 1. If OSCAR is not open, press Print Screen. The Main dialog box will appear.
- 2. Click *Commands Display Versions*. The Version dialog box appears. The top half of the box lists the subsystem versions in the DSR.

| Avocent Version | ? >        |
|-----------------|------------|
| Application:    | 02.01.07   |
| Boot:           | 01.00.01   |
| Hardware:       | 00.02.28   |
| Video FPGA:     | 01.01.20   |
| Matrix FPGA:    | 01.03.03   |
| UART FPGA:      | 01.02.00   |
| EID: FFFFFF-F   | FFFFF-FFFF |
| Digital         | DSRIQ      |
| © 2003 Avocent  | EN-US      |

Figure 3.18: Version Dialog Box

3. Click *Digital* to view the Digitizer appliance firmware versions. The Digital Version dialog box appears. The top section identifies the Digitizer subsystem versions. The center section identifies the current network settings. Click *X* or press **Escape** to return to the Version dialog box.

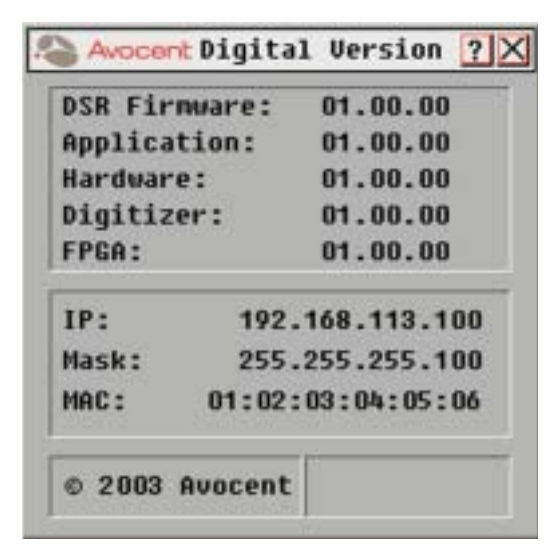

Figure 3.19: Digital Version Dialog Box

4. Click *DSRIQ* (see *Figure 3.18*) to view individual DSRIQ version information. The DSRIQ Selection dialog box appears.

| Nane     | EID | Port  |
|----------|-----|-------|
| Aaron    |     | 05    |
| Acton    |     | 06-01 |
| Barrett  |     | 06-04 |
| Darrell  |     | 08    |
| Ebert    |     | 02    |
| Edie     |     | 06-02 |
| Forester |     | 06-03 |
| George   |     | 04    |
| ¥        | Ver | sion  |

Figure 3.20: DSRIQ Selection Dialog Box

5. Select a DSRIQ to view and click the *Version* button. The DSRIQ Version dialog box appears. For more information on loading firmware, see *Appendix A*.

| DSRIQ Type:  | PS/2         |
|--------------|--------------|
| EID: 520255  | -001E75-0000 |
| Application: | 01.28.01     |
| Boot:        | 05.02.12     |
| Hardware:    | 01.12.00     |
| FIRMMARE     | AVAILABLE    |
| Application: | 01.28.05     |
| Load Fin     | rnware       |

Figure 3.21: DSRIQ Version Dialog Box

6. Click *X* to close the DSRIQ Version dialog box.

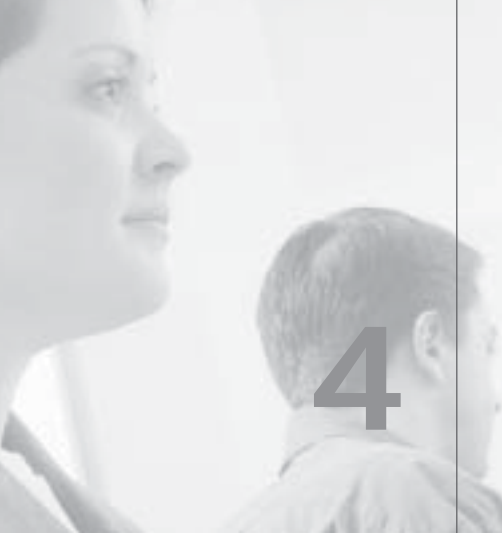

# **Terminal Operations**

**Contents** 

♦

Accessing the Terminal Applications Menu ..... 51

Download from Www.Somanuals.com. All Manuals Search And Download.

Download from Www.Somanuals.com. All Manuals Search And Download.

# **Chapter 4: Terminal Operations**

# Accessing the Terminal Applications Menu

Each individual DSR may be configured at the appliance level through the Configuration port on the back of the appliance. All terminal commands are accessed through a terminal or PC running terminal emulation software.

### To access the Terminal Applications menu:

- 1. Connect a terminal or PC running terminal emulation software (such as HyperTerminal) to the Configuration port on the back panel of the DSR using the supplied null modem cable. The terminal should be set to 9600 baud, 8 bits, 1 stop bit, no parity and no flow control. The terminal may be connected at any time, even when the appliance is powered.
- 2. Press any key to access the Main menu.

### Terminal Applications menu commands

The Terminal Applications menu of the DSR features nine selections: Network Configuration, Security Configuration, SNMP Configuration, Firmware Management, Enable Debug Messages, Set/Change Password, Restore Factory Defaults, Reset Appliance and Exit. Each is discussed below.

## **Network Configuration**

The DSR appliance is configured for network access through this option. When it is selected, you will have access to the addressing that allows the DSR to be positioned in your network.

## **Security Configuration**

This menu option allows you to configure DSR authentication security. When it is selected, you will be given two menu options: Reset Security Keys (certificates of server running DSAuth) and the connection status of the server running DSAuth.

The DSR operates in one of two modes: All or Secure. This setting is controlled from the Security menu on the DSR console port. In the default All mode, the DSR allows any server running DSAuth to initiate a session between the DSR and DSView. In secure mode, only one specific DSAuth server is allowed to initiate this session; other DSAuth servers are locked out.

**NOTE:** In secure mode, the ability to select a backup DSAuth server through DSView is eliminated.

When a DSR appliance is added to the database with DSAdmin, the appropriate DSAuth server certificate is added to the DSR automatically. If DSAuthentication cannot contact the DSR to add the certificate, an error message is displayed and the DSR is not added to the database.

When the last reference to a DSR is removed from the database, the DSAuth server certificate is removed from the DSR, which allows the DSR to be moved from one DSAuth server to another. The DSAuth server certificate can also be removed from the Security menu on the DSR console port via the Reset Security Keys option.

When the DSR is in All mode, DSAdmin displays a warning message when the DSR is added to the database, stating that the certificate could not be installed. If you intend to operate in All mode, you may safely ignore this warning. Otherwise, you may wish to change the Security settings on the console port of the DSR.

#### **SNMP** Configuration

This menu option allows you to enable SNMP and to specify parameters for SNMP operation. The following SNMP parameters may be configured:

- SNMP Enables or disables SNMP
- Read community name Specifies the community from which traps will be read
- Write community name Specifies the community to which traps will be written
- Trap community name Indicates the name of the community containing a trap
- Trap destination address (1-4) Indicates the addresses of up to four trap hosts to which you want to send SNMP traps
- Trap configuration Displays the SNMP Trap Configuration menu. You may select *Enable All Traps*, *Disable All Traps* or choose to enable or disable any of the following traps:

Cold Start - No display

Link Down - Displays the index of the Ethernet interface

Link Up - Displays the index of the Ethernet interface

SNMP Authentication Failure - No display

Reboot Started - Displays the username

Video Session Started - Displays the user, port and channel number

Video Session Stopped - Displays the user, port and channel number

Video Session Terminated - Displays the user who terminated the session, the user who was terminated, port and channel number

Local Port Viewing Started - Displays the local port

Local Port Viewing Stopped - Displays the local port

Local Port Viewing Terminated - Displays user who terminated the session and the local port

Image Upgrade Started - Displays the user who initiated the upgrade, the type of image being upgraded and the current and new image versions

DSRIQ Added - Displays the DSRIQ ID and port number

DSRIQ Removed - Displays the DSRIQ ID and port number

Subsystem Upgrade Started - Displays the DSRIQ ID, port number and information on the subsystem being upgraded

Subsystem Restarted - Displays the DSRIQ ID, port number and information on the upgraded subsystem

Screen Resolution Changed - Displays the user, port and channel numbers and the previous and current screen resolutions

When you have configured SNMP, enter Ø to apply your changes. You will then be asked to confirm and returned to the main SNMP Configuration menu.

**NOTE:** The DSR supports an SNMP MIB agent that provides read/write access to the MIB-II variables except for the EGP group.

#### **Firmware Management**

This menu option allows you to access two commands: FLASH Download and Toggle Boot Firmware. The FLASH Download selection allows you to upgrade your DSR firmware with upgrades available from Avocent. For more information see *Appendix A: FLASH Upgrades*.

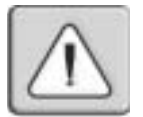

**CAUTION:** Do not cycle power to the DSR appliance or connected servers, and do not disconnect DSRIQ modules during a FLASH upgrade. Doing so may render the module permanently inoperable and require the DSRIQ to be returned to the factory for repair.

#### **Enable Debug Messages**

This menu option allows you to configure the DSR to display messages regarding the status of the DSR appliance. Once you select the level of detail you wish to receive, the DSR will begin to display information on your Terminal Screen. When you are finished viewing, press any key to exit this mode.

#### Set/Change Password

The DSR can be set to a secure mode where the Terminal Applications menu cannot be accessed without first entering a password.

#### To activate security:

- 1. Select the *Set/Change Password* menu option. You will be prompted to decide if you wish to continue. Enter a Y.
- 2. Type a password for this DSR appliance and press Enter. This password may be up to 14 characters long.
- 3. You will be prompted to re-type the password. Once you complete this step, security will be active and you will not be able to access DSR terminal operations without the password.

#### To change the password:

- 1. Select the *Set/Change Password* menu option.
- 2. You will be prompted to type the old password and a new one.
- 3. Re-enter the new password to verify.

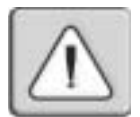

**CAUTION:** This password places your DSR terminal in a secure mode. This password should be guarded like any network password and care should be taken to avoid forgetting or misplacing it. There are no means for recovering a lost password.

## **Restore Factory Defaults**

This menu option will restore the Network Configuration, the security configuration and the SNMP Configuration options to the default settings.

#### **Reset Appliance**

This menu option allows you to execute a soft reset of the DSR.

#### Exit

This menu selection will return you to the ready prompt.

# Appendices

# **Contents**

♦

| Appendix A: FLASH Upgrades                |
|-------------------------------------------|
| Appendix B: Using DSRIQ-SRL Modules61     |
| Appendix C: UTP Cabling66                 |
| Appendix D: Technical Specifications      |
| Appendix E: Sun Advanced Key Emulation 70 |
| Appendix F: Technical Support             |

Download from Www.Somanuals.com. All Manuals Search And Download.

# **Appendices**

# Appendix A: FLASH Upgrades

The DSRIQ module is unavailable while an upgrade is in progress. When an upgrade is initiated, any current connection to the server via the DSRIQ module will be terminated. If you are using DSAuth or DSView software, a server experiencing a DSRIQ firmware update may not display, or may display as disconnected. The server will appear normally when the FLASH update is completed.

**NOTE:** Firmware can also be upgraded using the *File - Update Firmware* command in the DSAdmin software. See the *DSView Installer/User Guide* for more information.

**NOTE:** During an OSCAR-initiated upgrade, the DSRIQ status indicator in the Main dialog box will be yellow.

The DSR appliance FLASH upgrade feature allows you to update your appliance with the latest firmware available. To perform this update, you will first need a Trivial FTP (TFTP) server. If you do not have a TFTP server, there are several shareware programs that you can download.

Visit http://www.klever.net/kin/pumpkin.html to find a freeware TFTP server.

You can upgrade the firmware using either the Terminal Applications menu or within OSCAR.

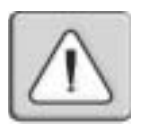

**CAUTION:** Disconnecting a DSRIQ during a firmware update or cycling power will render the module inoperable and require the DSRIQ to be returned to the factory for repair.

## To upgrade firmware using the DSR Terminal Applications menu:

- 1. Visit http://www.avocent.com/support and download the latest FLASH firmware from Avocent. Save the FLASH upgrade file to the appropriate directory on the TFTP server.
- 2. Connect a terminal or PC running terminal emulation software (such as HyperTerminal) to the Configuration port on the back panel of the DSR using the supplied null modem cable. The terminal should be set to 9600 baud, 8 bits, 1 stop bit, no parity and no flow control.
- 3. If the DSR is not on, turn it on now. After approximately 10 seconds, press any key to access the Main menu.
- 4. You will see the Terminal Applications menu with nine options. Select option 4, *Firmware Management*.

**NOTE:** The current version of your firmware will be displayed on the Firmware Management screen.

5. Select option 1, FLASH Download.

- 6. Enter the IP address of your TFTP server and press Enter.
- 7. Enter the name of the file that you downloaded from the Avocent site.
- 8. Confirm the TFTP download by typing a y or yes and pressing Enter.
- 9. The DSR will verify that the file you downloaded is valid. Next, you will be prompted to confirm the upgrade. Type a y or yes and press Enter to confirm.
- 10. The DSR will begin the FLASH upgrade process. On-screen indicators will display the upgrade progress. When the upload is complete, the DSR will reset and upgrade the internal subsystems.
- 11. Once the upgrade is complete, a verification message will appear on screen.

#### Upgrading the DSRIQ firmware

**NOTE:** During an OSCAR-initiated upgrade, the DSRIQ status indicator in the Main dialog box will be yellow.

To upgrade DSRIQ firmware individually using OSCAR:

- 1. If OSCAR is not open, press Print Screen. The Main dialog box will appear.
- 2. Click Commands Display Versions. The Version dialog box appears.

| Avocent Version | ?          |
|-----------------|------------|
| Application:    | 02.01.07   |
| Boot:           | 01.00.01   |
| Hardware:       | 00.02.28   |
| Video FPGA:     | 01.01.20   |
| Matrix FPGA:    | 01.03.03   |
| UART FPGA:      | 01.02.00   |
| EID: FFFFFF-F   | FFFFF-FFFF |
| Digital         | DSRIQ      |
| © 2003 Avocent  | EN-US      |

Figure A.1: Version Dialog Box

3. Click *DSRIQ* to view individual cable version information. The DSRIQ Selection dialog box appears.

| Nane     | EID | Port  |
|----------|-----|-------|
| Aaron    |     | 05    |
| Acton    |     | 06-01 |
| Barrett  |     | 06-04 |
| Darrell  |     | 08    |
| Ebert    |     | 02    |
| Edie     |     | 06-02 |
| Forester |     | 06-03 |
| George   |     | 04    |
| ¥        | Ver | sion  |

Figure A.2: DSRIQ Selection Dialog Box

4. Select a DSRIQ to upgrade and click the *Version* button. The DSRIQ Version dialog box appears.

| DSRIQ Type:              | PS/2             |
|--------------------------|------------------|
| EID: 520255-             | -001E75-0000     |
| Application:             | 01.28.01         |
| Boot:                    | 05.02.12         |
| Hardware:                | 01.12.00         |
| FIRMWARE (               | AVAILABLE        |
| Application:             | 01.28.05         |
| Load Fir                 | rmware           |
| Application:<br>Load Fir | 01.28.0<br>mware |

Figure A.3: DSRIQ Version Dialog Box

5. Click the Load Firmware button. The DSRIQ Load dialog box appears.

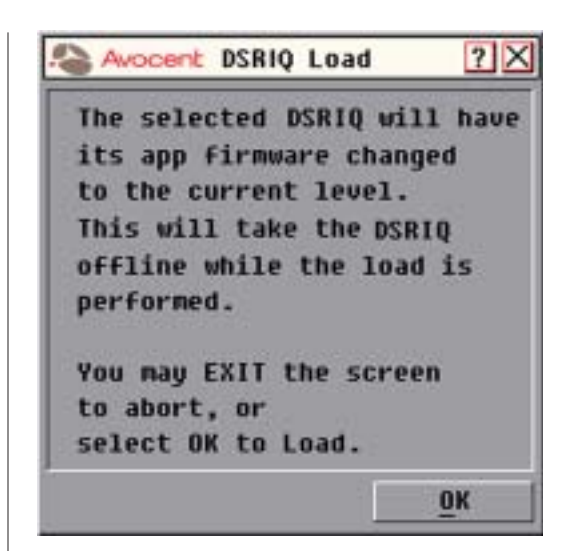

Figure A.4: DSRIQ Load Dialog Box

6. Click *OK* to initiate the upgrade.

## Appendix B: Using DSRIQ-SRL Modules

The DSRIQ-SRL module is a serial-to-VGA converter which permits VT100capable devices to be viewed from the DSR local port or by using the DSView software. The actual serial data is not accessed, but is merely displayed. All serial data coming from the target device is displayed in a VT100 window, placed into a video buffer and sent to the DSR appliance as though it came from a VGA server. Likewise, keystrokes entered on a keyboard are sent to the attached device as though they were typed upon a VT100 terminal.

## **DSRIQ-SRL** Module modes

The following modes can be accessed from the DSRIQ-SRL module:

- On-Line This mode enables you to send and receive serial data.
- · History This mode enables you to review serial data.
- Configuration This mode enables you to specify DSR communication parameters, the appearance of the Terminal Applications menu, key combinations for specific actions and macros.

## Configuring the DSRIQ-SRL

NOTE: The DSRIQ-SRL module is a DCE device and only supports VT100 terminal emulation.

Pressing CTRL-F8 will activate the Configuration Screen, which contains menu items that allow you to configure your DSRIQ-SRL module.

**NOTE:** When the Configuration Screen is active, pressing **Enter** saves changes and returns you to the previous screen. Pressing **Esc** returns you to the previous screen without saving changes.

Within the Configuration Screen, you can modify the following options:

- Baud Rate This option allows you to specify the serial port communications speed in bauds per second (BPS). Available options are 300, 1200, 2400, 9600, 19200, 34800, 57600 or 115200. The default value is 9600.
- Parity This option allows you to specify the serial port communications parity. Available options are EVEN, ODD or NONE. The default value is NONE.
- Flow Control This option allows you to specify the type of serial flow control. Available options are NONE, XOn/XOff (software) and RTS/CTS (hardware). The default value is NONE. If you select a baud rate of 115200, the only available flow control is RTS/CTS (hardware).

- DSR/CD Mode This option allows you to control how the DSR and CD lines operate. Available options are Always on and Toggle. When in Toggle mode, DSR and CD lines are turned off for one-half second and then turned on each time a module is selected or deselected. The default value is Always on.
- Enter Sends This option enables you to specify the keys that are transmitted when Enter is pressed. Available options are <CR> (Enter), which moves the cursor to the left side of the screen, or <CR><LF> (Enter-Linefeed), which moves the cursor to the left side of the screen and down one line.
- Received This option enables you to specify how the module translates a received Enter character. Available options are <CR> (Enter) or <CR><LF> (Enter-Linefeed).
- Background This option changes the screen's background color. The currently-selected color displays in the option line as it is changed. Available values are ØØ-3E. The default value is ØØ. This value cannot be identical to the Normal Text or Bold Text value.
- Normal Text This option changes the screen's normal text color. The currently-selected color displays in the option line as it is changed. Available values are ØØ-3E. The default value is 2A. This value cannot be identical to the Bold Text or Background value.
- Bold Text This option changes the screen's bold text color. The currentlyselected color displays in the option line as it is changed. Available values are ØØ-3E. The default value is 3F. This value cannot be identical to the Normal Text or Background value.
- Screen Size This option allows you to specify the screen's text width size. Available values are widths of 80 columns or 32 columns. The length for both widths is 26 lines.

The following Configuration Screen options enable you to define the function keys that will perform a selected action. To specify a new function key, press and hold the Ctrl key, then press the function key that you want to associate with the action. For example, if you want to change the Configuration (Config) Key Sequences option from <CTRL-F8> to <CTRL-F7>, press and hold the Ctrl key and then press F7.

- Config Key Sequences This option allows you to define the key combination that causes the Configuration Screen to appear.
- On-Line Key Sequence This option allows you to define the key sequence that displays the On-Line mode. The default key sequence is Ctrl-F10.
- Help Key Sequence This option allows you to define the key combination that displays the Help System screen. The default key sequence is Ctrl-F1.

- History Key Sequence This option allows you to define the key combination that enables History mode. The default key sequence is Ctrl-F9.
- Clear History Key Sequence This option allows you to define the key combination that clears the history buffer while in History mode. The default key sequence is Ctrl-F11.
- Break Key Sequence This option allows you to configure the key combination that generates a break condition. The default key sequence is Alt-B.

#### To configure a DSRIQ-SRL module:

- 1. Press Ctrl-F8. The Configuration Screen will appear.
- 2. Select a parameter to change. You can navigate the Configuration Screen using the Up Arrow and Down Arrow keys.
- 3. Modify the selected value using the Left Arrow and Right Arrow keys.
- 4. Repeat steps 2 and 3 to modify additional values.
- Press Enter to save your changes and exit the Configuration Screen.
  -or Press Esc to exit the Configuration Screen without saving the changes.

## Creating a DSRIQ-SRL macro

Pressing the Page Down key when the Configuration Screen is displayed will provide access to the Macro Configuration screen. The DSRIQ-SRL can be configured with up to 10 macros. Each macro can be up to 128 characters in length.

#### To create a macro:

- 1. Select the DSRIQ-SRL you wish to configure and press Ctrl-F8 to activate the Configuration menu.
- 2. When the Configuration menu appears, press Page Down to view the Macro Configuration screen. The Macro Configuration screen shows the 10 available macros and the associated key sequences, if any, for each.
- 3. Using the Up Arrow and Down Arrow keys, scroll to an available macro number and highlight the listed keystroke sequence. Type the new macro keystroke sequence over the default. Any combination of Ctrl or Alt and a single key may be used. When you have finished entering the keystroke sequence that will activate the new macro, press the Down Arrow key.
- 4. On the line below the macro keystroke sequence you just entered, type the keystroke sequence that you wish the macro to perform.

- 5. Repeat steps 3 and 4 to configure additional macros.
- 6. When finished, press Enter to return to the previous screen.

## Using History mode

History mode allows you to examine the contents of the history buffer, which contains the events that have occurred.

The DSRIQ-SRL maintains a buffer containing 240 lines minimum, or 10 screens, of output. When the history buffer is full, it will add new lines at the bottom of the buffer and delete the oldest lines at the top of the buffer.

**NOTE:** The Config Key Sequence, On-Line Key Sequence and Clear History Key Sequence used in the following procedure are the default values. These key combinations can be changed using the Configuration Screen.

#### To use History mode:

- 1. Press Ctrl-F9. The mode will display as History.
- 2. Press one of the following key combinations to perform the indicated action:
  - Home Move to the top of the buffer.
  - End Move to the bottom of the buffer.
  - Page Up Move up one buffer page.
  - Page Down Move down one buffer page.
  - Up Arrow Move up one buffer line.
  - Down Arrow Move down one buffer line.
  - **Ctrl-F8** Enters Configuration mode. The Configuration Screen will appear. Press **Ctrl-F9** to return to the previous screen with History mode enabled, or **Ctrl-F10** to return to the previous screen with On-Line mode enabled.
  - Ctrl-F11 Clears the history buffer. If you choose this option, a warning screen will appear. Press Enter to delete the history buffer, or Esc to cancel the action. The previous screen will reappear.
- 3. When finished, press Ctrl-F10 to exit History mode and return to On-Line mode.

#### **DSRIQ-SRL** pinouts

The following table lists the pinouts for the DSRIQ-SRL module and is provided for your reference.

#### **DSRIQ-SRL** Pinouts

| DB9-F<br>Pin | Host Signal<br>Name/Description | Signal Flow | SRLSignal<br>Name/Description |
|--------------|---------------------------------|-------------|-------------------------------|
| 1            | DCD - Data Carrier Detect       | Out of SRL  | DTR - Data Terminal Ready     |
| 2            | RXD - Receive Data              | Out of SRL  | TXD - Transmit Data           |
| 3            | TXD - Transmit Data             | In to SRL   | RXD - Receive Data            |
| 4            | DTR - Data Terminal Ready       | In to SRL   | DSR - Data Set Ready          |
| 5            | GND - Signal Ground             | N/A         | GND - Signal Ground           |
| 6            | DSR - Data Set Ready            | Out of SRL  | DTR - Data Terminal Ready     |
| 7            | RTS - Request to Send           | In to SRL   | CTS - Clear to Send           |
| 8            | CTS- Clear to Send              | Out of SRL  | RTS - Request to Send         |
| 9            | N/C - Not Connected             | N/A         | N/C - Not Connected           |

# Appendix C: UTP Cabling

The following information is intended to brief you on various aspects of connection media. The performance of a DSR system depends on high quality connections. Poor quality or poorly installed or maintained cabling can diminish DSR system performance.

**NOTE:** This appendix is for information purposes only. Please consult with your local code officials and/or cabling consultants prior to any installation.

DSR systems utilize Unshielded Twisted Pair (UTP) cabling.

## UTP copper cabling

The following are basic definitions for the three types of UTP cabling that the DSR appliance supports:

- CAT 5 UTP (4-pair) high performance cable consists of twisted pair conductors, used primarily for data transmission. The twisting of the pairs gives this cable some immappliancey from the infiltration of unwanted interference. CAT 5 cable is generally used for networks running at 10 or 100 Mbps.
- CAT 5E (enhanced) cable has the same characteristics as CAT 5, but is manufactured to somewhat more stringent standards.
- CAT 6 cable is manufactured to tighter requirements than CAT 5E cable. CAT 6 has higher measured frequency ranges and significantly better performance requirements than CAT 5E cable at the same frequencies.

#### Wiring standards

There are two supported wiring standards for 8-conductor (4-pair) RJ-45 terminated UTP cable: EIA/TIA 568A and B. These standards apply to installations utilizing CAT 5, 5E and 6 cable specifications. The DSR system supports either of these wiring standards. Please refer to the following table for details.

| Pin | EIA/TIA 568A | EIA/TIA 568B |
|-----|--------------|--------------|
| 1   | white/green  | white/orange |
| 2   | green        | orange       |
| 3   | white/orange | white/green  |
| 4   | blue         | blue         |

#### **DSR Wiring Standards**
|     | <b>3</b> .   | •            |
|-----|--------------|--------------|
| Pin | EIA/TIA 568A | EIA/TIA 568B |
| 5   | white/blue   | white/blue   |
| 6   | orange       | green        |
| 7   | white/brown  | white/brown  |
| 8   | brown        | brown        |

#### DSR Wiring Standards (continued)

### Cabling installation, maintenance and safety tips

The following is a list of important safety considerations that should be reviewed prior to installing or maintaining your cables:

- Keep all CAT 5 runs to a maximum of 10 meters each.
- Maintain the twists of the pairs all the way to the point of termination, or no more that one-half inch untwisted. Do not skin off more than one inch of jacket while terminating.
- If bending the cable is necessary, make it gradual with no bend sharper than a one inch radius. Allowing the cable to be sharply bent or kinked can permanently damage the cable's interior.
- Dress the cables neatly with cable ties, using low to moderate pressure. Do not over tighten ties.
- Cross-connect cables where necessary, using rated punch blocks, patch panels and components. Do not splice or bridge cable at any point.
- Keep CAT 5 cable as far away as possible from potential sources of EMI, such as electrical cables, transformers and light fixtures. Do not tie cables to electrical conduits or lay cables on electrical fixtures.
- Always test every installed segment with a cable tester. "Toning" alone is not an acceptable test.
- Always install jacks so as to prevent dust and other contaminants from settling on the contacts. The contacts of the jack should face up on the flush mounted plates, or left/right/down on surface mount boxes.
- Always leave extra slack on the cables, neatly coiled in the ceiling or nearest concealed location. Leave at least five feet at the work outlet side and 10 feet at the patch panel side.
- Choose either 568A or 568B wiring standard before beginning. Wire all jacks and patch panels for the same wiring scheme. Don't mix 568A and 568B wiring in the same installation.
- Always obey all local and national fire and building codes. Be sure to firestop all cables that penetrate a firewall. Use plenum rated cable where it is required.

| Appendix D: | Technical | <b>Specifications</b> |
|-------------|-----------|-----------------------|
|-------------|-----------|-----------------------|

| Server Ports            |                                                                                                    |
|-------------------------|----------------------------------------------------------------------------------------------------|
| Number                  | DSR800: 8                                                                                                    |
|                         | DSR1010, 2010, 4010: 16                                                                                                    |
| Types                   | DSRIQ-PS/2, DSRIQ-USB, DSRIQ-VSN (Sun VGA)<br>DSRIQ-WSN (Sun 13W3) and DSRIQ-SRL modules                                                                                                    |
| Connectors              | RJ-45                                                                                                    |
| Sync Types              | Separate horizontal and vertical                                                                                                    |
| Plug and Play           | DDC2B                                                                                                    |
| Video Resolution        | 640 x 480 @ 75 Hz (Local Port and Remote<br>Port Minimum)<br>800 x 600 @ 75 Hz<br>960 x 700 @ 75 Hz<br>1024 x 768 @ 75 Hz<br>1280 x 1024 @ 75 Hz (Remote Port Maximum using<br>a DSRIQ)<br>1680 x 1280 @ 75 Hz (Local Port Maximum) |
| Supported Cabling       | 4-pair UTP CAT 5 or CAT 6, 10 meters<br>maximum length                                                                                                    |
| Configuration Port      |                                                                                                    |
| Number                  | 1                                                                                                    |
| Туре                    | Serial RS-232                                                                                                    |
| Connector               | DB9 Male                                                                                                    |
| Network Connection      |                                                                                                    |
| Number                  | 1                                                                                                    |
| Туре                    | Ethernet: IEEE 802.3, 10BaseT, Fast Ethernet:<br>IEEE 802.3U, 100BaseT                                                                                                    |
| Connector               | RJ-45                                                                                                    |
| Local Port              |                                                                                                    |
| Number                  | 1                                                                                                    |
| Туре                    | PS/2 and VGA                                                                                                    |
| Connectors              | PS/2 MiniDIN and 15-pin D-Sub                                                                                                    |
| Dimensions              |                                                                                                    |
| Dimensions (H x W x D)  | DSR800: 1.72 x 17.00 x 8.075 in; 1U form factor<br>(4.45 x 43.18 x 20.5 cm)                                                                                                    |
|                         | DSR1010, 2010, 4010: 1.72 x 17.00 x 11.00 in; 1U form factor (4.45 x 43.18 x 27.94 cm)                                                                                                    |
| Weight                  | 8 lbs (3.6 kg) without cables                                                                                                    |
| Heat Dissipation        | 92 Btu/hr                                                                                                    |
| Airflow                 | 8 cfm (DSR1010, 2010, 4010 only)                                                                                                    |
| AC-input Power          | DSR800: 25 W maximum<br>DSR1010, 2010, 4010: 40 W maximum                                                                                                    |
| AC-input Range          | 100-240 VAC                                                                                                    |
| AC-input Current Rating | DSR800: 0.5A<br>DSR1010, 2010, 4010: 1A                                                                                                    |

| DSR Product Specifications |                                                                                                    |
|----------------------------|----------------------------------------------------------------------------------------------------|
| Dimensions (continued)     |                                                                                                    |
| AC-input Cable             | 18 AWG three-wire cable, with a three-lead IEC-320 receptacle on the power supply end and a country dependant plug on the power resource end                                                                                                 |
| AC Frequency               | 50 - 60 Hz autosensing                                                                                                    |
| Temperature                | 32-104 degrees Fahrenheit (Ø-40 degrees Celsius)<br>operating; -4-158 degrees Fahrenheit (-20-70<br>degrees Celsius) nonoperating                                                                                                    |
| Humidity                   | 10-95% noncondensing                                                                                                    |
| Agency Approvals           |                                                                                                    |
| Agency Approvals           | EN55022 Class A, EN55024, EN6200-3-2,<br>EN6100-3-3, FCC15 Class A, VCCI Class A,<br>IEC950, EN60950, UL 1950 third edition,<br>CSA C22.2 No. 950                                                                                            |
| User Consoles              |                                                                                                    |
| Туре                       | PC running Windows NT or 2000 OS and DSR<br>console application<br>Minimum Configuration-300MHz Pentium III,<br>64 Mb RAM, 100BaseT NIC, XGA Video<br>Recommended Configuration-450 MHz Pentium III,<br>128 Mb Ram, 100BaseT NIC, SXGA Video |

## Appendix E: Sun Advanced Key Emulation

Certain keys on a normal Type 5 (US) Sun keyboard can be emulated by key press sequences on a PS/2 keyboard. To enable Sun Advanced Key Emulation mode and use these keys, press and hold Ctrl+Shift+Alt and then press the Scroll Lock key. The Scroll Lock LED blinks. Use the indicated key in the following table as you would use the advanced keys on a Sun keyboard.

| Sun Key (US)        | PS/2 Key to Enable Sun Key Emulation |
|---------------------|--------------------------------------|
| Compose             | Application (1)                      |
| Compose             | keypad \star                         |
| Power               | F11                                  |
| Open                | F7                                   |
| Help                | Num Lock                             |
| Props               | F3                                   |
| Front               | F5                                   |
| Stop                | F1                                   |
| Again               | F2                                   |
| Undo                | F4                                   |
| Cut                 | F10                                  |
| Сору                | F6                                   |
| Paste               | F8                                   |
| Find                | F9                                   |
| Mute                | keypad /                             |
| Vol.+               | keypad +                             |
| Vol.                | keypad -                             |
| Command (left) (2)  | F12                                  |
| Command (left) (2)  | Win (GUI) left (1)                   |
| Command (right) (2) | Win (GUI) right (1)                  |

### **Sun Key Emulation**

(1) Windows 95 104-key keyboard

(2) The Command key is the Sun Meta (diamond) key.

For example: For Stop + A, press and hold Ctrl+Shift+Alt and press Scroll Lock, then F1 + A.

These key combinations will work with the USB DSRIQ module (if your Sun system comes with a USB port) as well as the Sun DSRIQ module. With the exception of F12, these key combinations are not recognized by Microsoft Windows. Using F12 performs a Windows key press.

When finished, press and hold Ctrl+Shift+Alt and then press the Scroll Lock key to toggle Sun Advanced Key Emulation mode off.

## Special considerations for Japanese Sun USB and Korean Sun USB keyboards (DSRIQ-USB modules only)

Japanese Sun USB and Korean Sun USB keyboards assign usage IDs for certain keys that differ from standard USB usage IDs. If DSRIQ-USB modules are attached to your Sun servers, the Han/Zen and Katakana/Hiragana keys on Japanese Sun USB keyboards and Hangul and Hanja keys on Korean Sun USB keyboards must be accessed using alternate keystrokes.

Due to these keyboard-specific differences, keyboard mapping inconsistencies may be encountered when switching between servers using Sun DSRIQ modules and servers using DSRIQ-USB modules. These keys function normally if your Sun servers are attached to the DS appliance using a Sun DSRIQ.

The following table lists the keyboard mapping that will take place when a DSRIQ-USB is used in this setting.

| PS/2<br>Keyboard       | USB<br>Usage ID | Sun US<br>Keyboard | Korean Sun<br>USB Keyboard | Japanese Sun<br>USB Keyboard |
|------------------------|-----------------|--------------------|----------------------------|------------------------------|
| Right-Alt              | ØxE6            | AltGraph           | Hangul                     | Katakana/Hiragana            |
| Windows<br>Application | Øx65            | Compose            | Hanja                      | Compose                      |
| Hangul                 | Øx90            | N/A                | N/A                        | N/A                          |
| Hanja                  | Øx91            | N/A                | N/A                        | N/A                          |
| Katakana/Hiragana      | Øx88            | N/A                | N/A                        | Han/Zen                      |
| Han/Zen                | Øx35            | `~                 | `~                         | N/A                          |

### PS/2-to-USB Keyboard Mappings

# Appendix F: Technical Support

Our Technical Support staff is ready to assist you with any installation or operating issues you encounter with your Avocent product. If an issue should develop, follow the steps below for the fastest possible service:

- 1. Check the pertinent section of the manual to see if the issue can be resolved by following the procedures outlined.
- 2. Check our web site at www.avocent.com/support to search the knowledge base or use the on-line service request.
- 3. Call Avocent Technical Support for assistance at (888) 793-8763. Visit the Avocent web site at http://www.avocent.com/support and click on *Support Phone Numbers* for current phone support hours.

#### LIMITED WARRANTY

Avocent Corporation warrants to the original retail purchaser that this product is and will be free from defects in materials and workmanship for a period of 24 months from the date of purchase.

Additionally, all Avocent products carry an unconditional thirty-day satisfaction guarantee. If, for any reason, you are dissatisfied with the performance of this product, you may return it to the point of purchase for a refund of the purchase price (excluding shipping charges). This guarantee does not apply to special order products, and may not be available through all resellers. During the warranty period, purchaser must promptly call Avocent for a RETURN MATERIALS AUTHORIZATION (RMA) number. Make sure that the RMA number appears on the packing slip, proof of purchase, AND ON THE OUTSIDE OF EACH SHIPPING CARTON. Unauthorized returns or collect shipments will be refused.

| Ship prepaid to: | Avocent Corporation        |
|------------------|----------------------------|
|                  | 4991 Corporate Drive       |
|                  | Huntsville, AL 35805 U.S.A |
|                  | Telephone: (256) 430-4000  |

The above limited warranty is voided by occurrence of any of the following events, upon which the product is provided as is, with all faults, and with all disclaimers of warranty identified below:

- 1. If defect or malfunction was caused by abuse, mishandling, unauthorized repair, or use other than intended.
- 2. If unauthorized modifications were made to product.
- 3. If unreported damages occurred in any shipment of the product.
- 4. If damages were due to or caused by equipment or software not provided by Avocent.
- 5. If the unit is used with non-grounded or incorrectly polarized AC power.
- 6. If the product is used in contradiction to any instruction provided by any User Guide or Instruction Sheet provided to you or with the product.
- 7. If the product is damaged due to power surges, water exposure or act of God including lightning.

EXCEPT AS SPECIFICALLY PROVIDED ABOVE AND TO THE MAXIMUM EXTENT ALLOWED BY LAW, AVOCENT CORPORATION DISCLAIMS ALL WARRANTIES AND CONDITIONS WHETHER EXPRESS, IMPLIED, OR STATUTORY AS TO ANY MATTER WHATSOEVER INCLUDING, WITHOUT LIMITATION, TITLE, NON-INFRINGEMENT, CONDITION, MERCHANTABILITY OR FITNESS FOR ANY PARTICULAR OR INTENDED PURPOSE.

EXCEPT AS EXPRESSLY PROVIDED ABOVE AND TO THE MAXIMUM EXTENT ALLOWED BY LAW, AVOCENT CORPORATION SHALL NOT BE LIABLE FOR ANY SPECIAL, INDIRECT OR CONSEQUENTIAL DAMAGES (INCLUDING WITHOUT LIMITATION, LOSS OF PROFIT, LOSS OF BUSINESS, LOSS OF INFORMATION, FINANCIAL LOSS, PERSONAL INJURY, LOSS OF PRIVACY OR NEGLIGENCE) WHICH MAY BE CAUSED BY OR RELATED TO, DIRECTLY OR INDIRECTLY, THE USE OF A PRODUCT OR SERVICE, THE INABILITY TO USE A PRODUCT OR SERVICE, INADEQUACY OF A PRODUCT OR SERVICE FOR ANY PURPOSE OR USE THEREOF OR BY ANY DEFECT OR DEFICIENCY THEREIN EVEN IF AVOCENT CORPORATION OR AN AUTHORIZED AVOCENT DEALER HAS BEEN ADVISED OF THE POSSIBILITY OF SUCH DAMAGES OR LOSSES.

©2003 Avocent Corporation. All rights reserved.

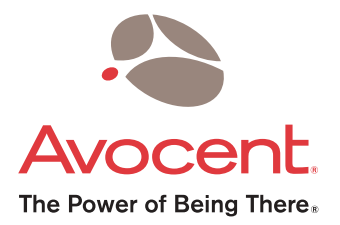

### For Technical Support:

Email: support@avocent.com www.avocent.com

Avocent Corporation 4991 Corporate Drive Huntsville, Alabama 35805-6201 USA Tel: +1 256 430 4000 Fax: +1 256 430 4031

Avocent Asia Pacific Singapore Branch Office 100 Tras Street, #15-01 Amara Corporate Tower Singapore 079027 Tel: +656 227 3773 Fax: +656 223 9155

Avocent Canada 50 Mural Street, Unit 5 Richmond Hill, Ontario L4B 1E4 Canada Tel: +1 877 992 9239 Fax: +1 877 524 2985 Avocent International Ltd. Avocent House, Shannon Free Zone Shannon, County Clare, Ireland Tel: +353 61 715 292 Fax: +353 61 471 871

Avocent Germany Gottlieb-Daimler-Straße 2-4 D-33803 Steinhagen Germany Tel: +49 5204 9134 0 Fax: +49 5204 9134 99

590-346-001C

Free Manuals Download Website <u>http://myh66.com</u> <u>http://usermanuals.us</u> <u>http://www.somanuals.com</u> <u>http://www.4manuals.cc</u> <u>http://www.4manuals.cc</u> <u>http://www.4manuals.cc</u> <u>http://www.4manuals.com</u> <u>http://www.404manual.com</u> <u>http://www.luxmanual.com</u> <u>http://aubethermostatmanual.com</u> Golf course search by state

http://golfingnear.com Email search by domain

http://emailbydomain.com Auto manuals search

http://auto.somanuals.com TV manuals search

http://tv.somanuals.com